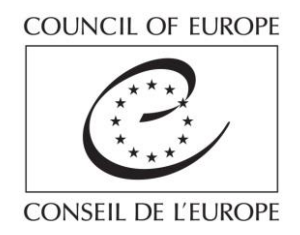

Strasbourg, 27 September 2018 [pa14e\_2018.doc] T-PVS/PA (2018) 14

CONVENTION ON THE CONSERVATION OF EUROPEAN WILDLIFE AND NATURAL HABITATS

# Group of Experts on Protected Areas and Ecological Networks

9th meeting 4-5 October 2018

# TRANSFER OF NATIONAL DATA TO PAN-EUROPEAN 10x10 km grid for non-EU Contracting Parties to the Bern Convention - Guidance document -

Document prepared by the European Topic Centre on Biological Diversity

This document will not be distributed at the meeting. Please bring this copy. Ce document ne sera plus distribué en réunion. Prière de vous munir de cet exemplaire.

## **Table of contents**

| 1. Backgrou | Ind & Introduction                                          | 3 -      |
|-------------|-------------------------------------------------------------|----------|
| 1.1         | Background                                                  | 3 -      |
| 1.2         | Grid description                                            | 3 -      |
| 1.3         | Reporting of species and habitat distribution and related t | echnical |
|             | requirements                                                | 4 -      |
| 2. Transfer | of national data to pan-European grid system                | 8 -      |
| 2.1         | Data requirements                                           | 8 -      |
| 2.2         | Data preparation                                            | 9 -      |
| 2.3         | Data re-projection                                          | 9 -      |
| 2.4         | Data transfer into grid                                     | 13 -     |
| 2.4.1       | Polygon distribution information                            | 14 -     |
| 2.4.2       | Point distribution information                              | 29 -     |
| 2.4.3       | Linear distribution information                             | 33 -     |
| 2.4.4       | Grid based distribution information                         | 42 -     |

#### **1. BACKGROUND & INTRODUCTION**

This document shall provide workflow descriptions of how countries can transfer their national data into the pan-European 10x10km grid used by the European Environment Agency (EEA) and other authorities.

#### 1.1 Background

In the framework of the Bern Convention countries are asked to report national distribution information using the 10x10km grid. The national data can then be used in parallel to the data collection on species/habitat distributions produced by the EEA member countries to show a full European coverage on the distribution of species and habitats.

In order to have a harmonised underlying system the EEA/Council of Europe provides country specific grids for all countries that are members of the EEA or the European Neighbourhood Initiative. These country specific grids are excerpts from the pan-European grid spanning the European continent. The continuous grid system allows for integration of national data without gaps using the same resolution and therefore allowing comparability of data for the whole area covered.

#### 1.2 Grid description

The Pan-European grid has been developed to create a reference grid system spanning the whole territory of Europe which features a true area representation for all parts. This is especially important for the calculation of protected areas or the extent of species and habitat distributions to allow for statistically reliable calculations.

Therefore the coordinate reference system ETRS89/LAEA (European Terrestrial Reference System 1989 geodetic reference frame combined with Lambert Azimuthal Equal Area projection) defined by epsg:3035<sup>1</sup> has been used as a base for the grid system. The westernmost extent chosen is the western limit of the epsg:3035 coordinate reference system while the southern limit has been defined approx. 200km south of the Canaries.

To the east large parts of Russia as well the Caspian Sea are covered.

By this the whole European territory with all Member States of the EEA along with EEA cooperating countries to the East are enclosed by the grid system as shown in Map 1.

<sup>&</sup>lt;sup>1</sup> <u>http://epsg-registry.org/?display=entity&urn=urn:ogc:def:crs:EPSG::3035</u>

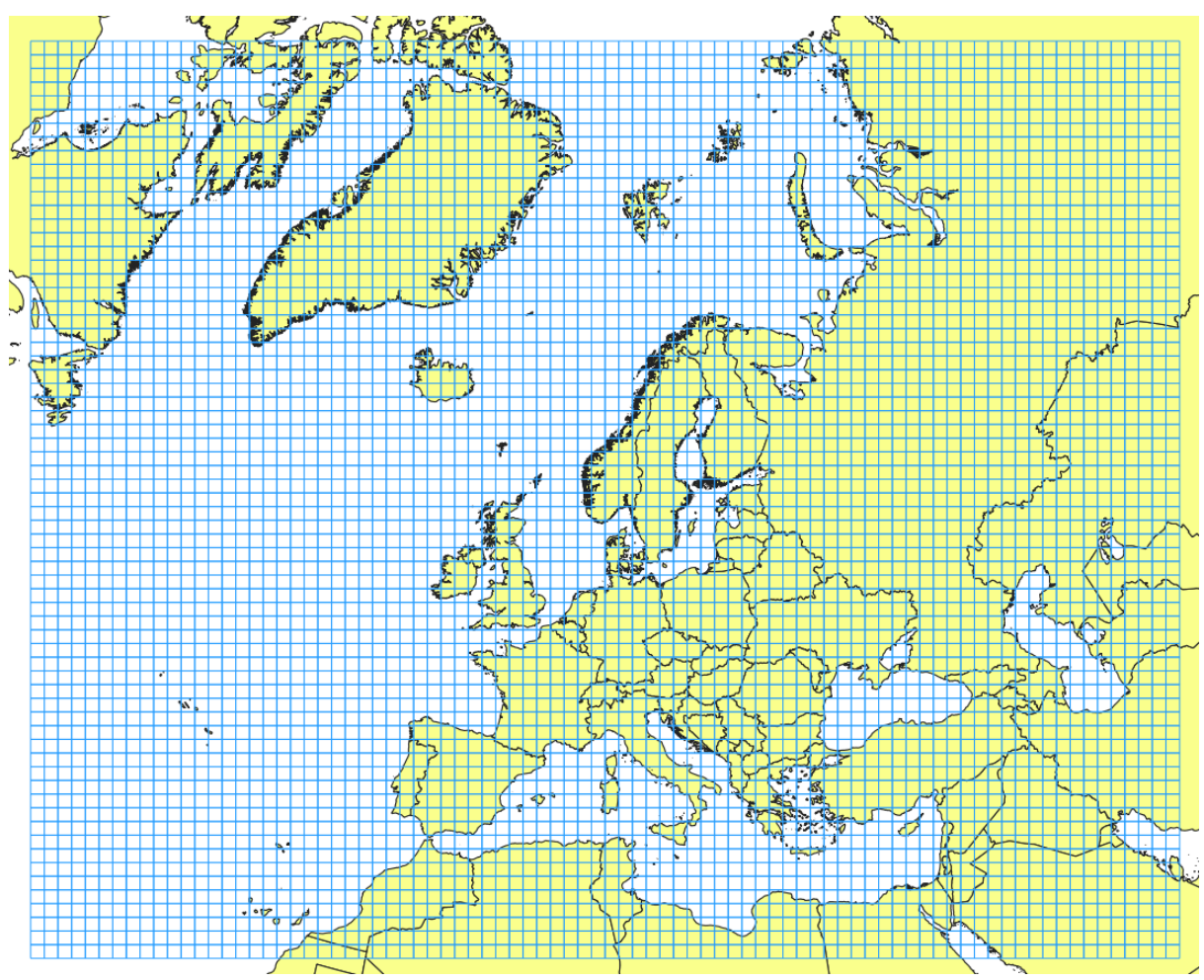

Map 1: Coverage of the Pan-European Reference Grid systems

For different purposes and scales of analyses different grid mesh sizes have been implemented allowing the selection of the appropriate grid cell size based on the demands or availability of input data. The most commonly used grid systems are 1 km, 10 km or 100 km cells. All Pan-European grids are accessible through the EEA Reference Grid collection in the SDI data catalogue<sup>2</sup> (EEA member states) or the ENI-SEIS II webpage by the Council of Europe<sup>3</sup>.

The grid cells are attributed based on the location in the European grid.

All cell codes defining a name for the cells are referring to the lower left boundary of the ETRS89/LAEA projection.

So cell codes are constructed of three segments as shown below (Figure 0-1):

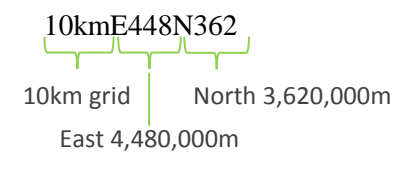

#### Figure 0-1: Example of cell naming by cell code

#### 1.3 Reporting of species and habitat distribution and related technical requirements

In the framework of the Bern Convention involved countries are asked to report their data on distribution information utilising the European 10x10km grid.

<sup>&</sup>lt;sup>2</sup> <u>https://www.eea.europa.eu/data-and-maps/data/eea-reference-grids-2#tab-gis-data</u>

<sup>&</sup>lt;sup>3</sup> <u>https://www.coe.int/en/web/bern-convention/-/workshop-on-reporting-under-res-8-2012-</u>

EEA/EC provide country specific grids which have been taken from the Pan-European 10km grid for all countries that are part of the ENI-SEIS II project or member state in the EEA. To allow for more coherent border connection and avoiding loss of species or respectively habitat information all country specific grids contain a 20km buffer surrounding the country borders. When reporting species information countries can make sure all their collected information will be included also in cases where due to the use of a higher resolution country border a grid cell might fall outside the EEA country border.

Below the 10x10km grids for the ENI-SEIS II countries and other countries not being subject to the EU Nature Directives reporting are visualized. All grids shown can be downloaded from the Council of Europe <u>website</u>.

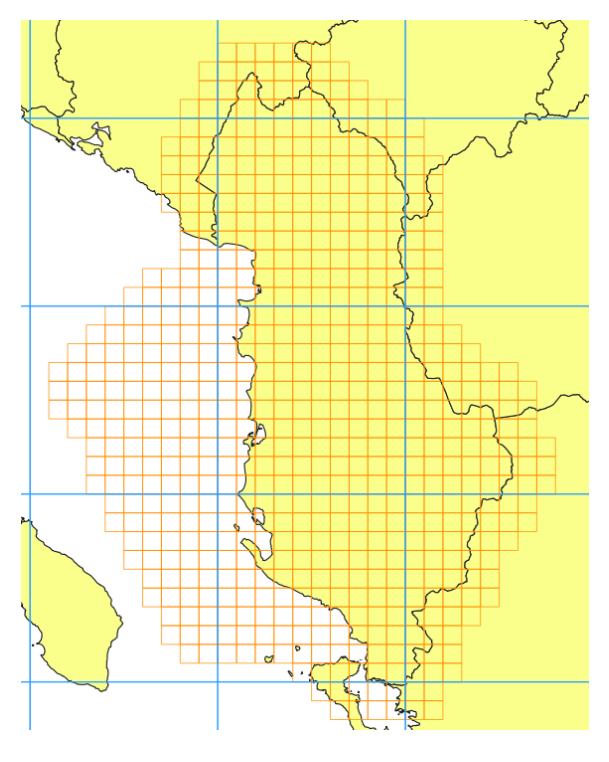

Albania

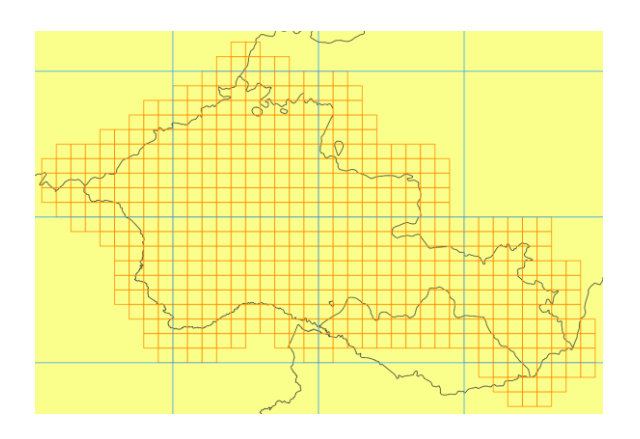

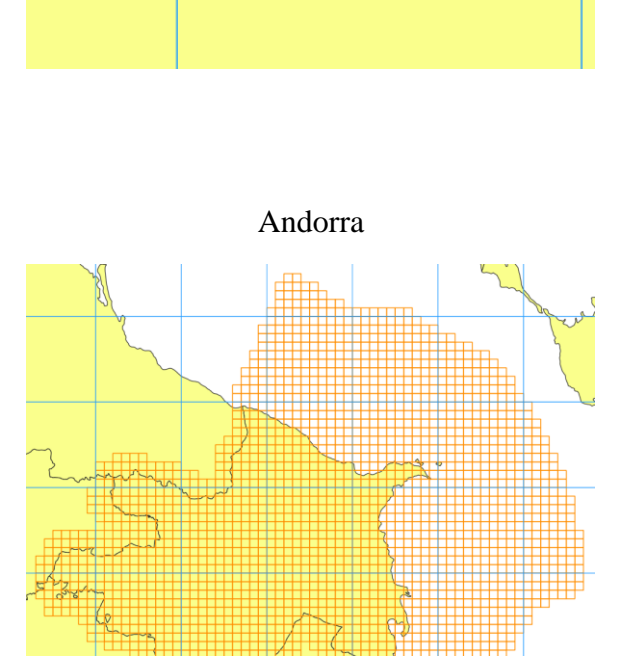

Azerbaijan

Armenia

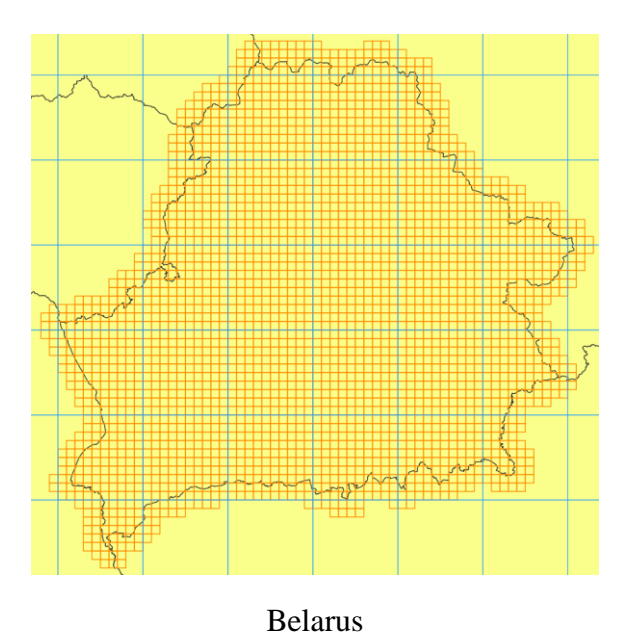

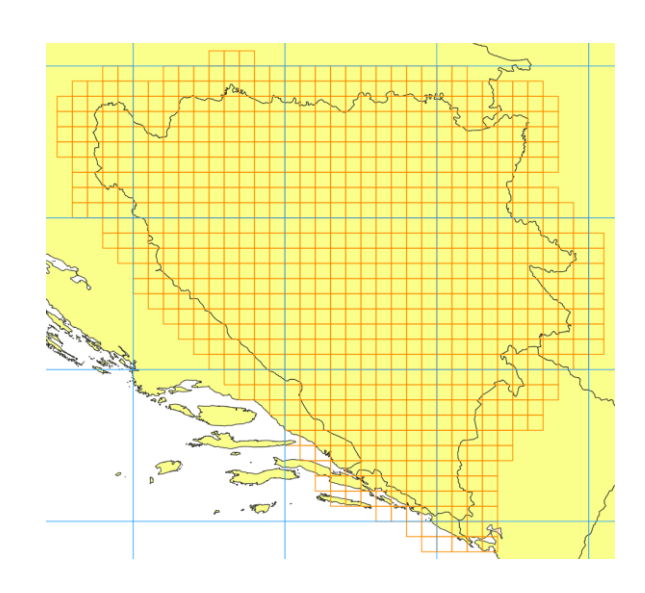

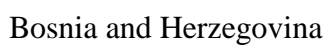

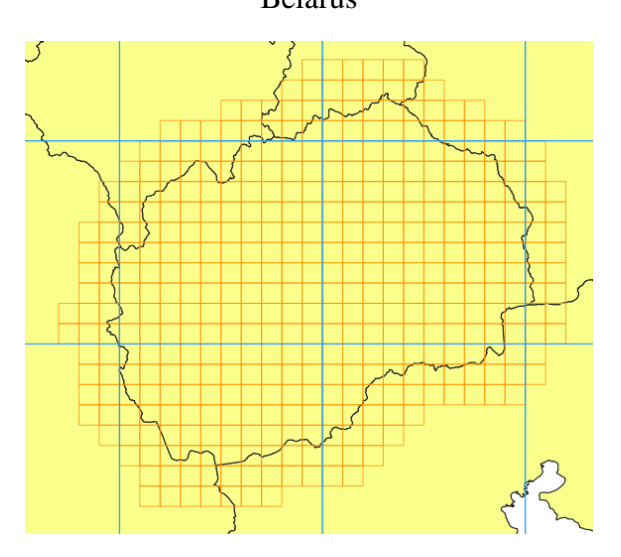

"The former Yugoslav Republic of Macedonia"

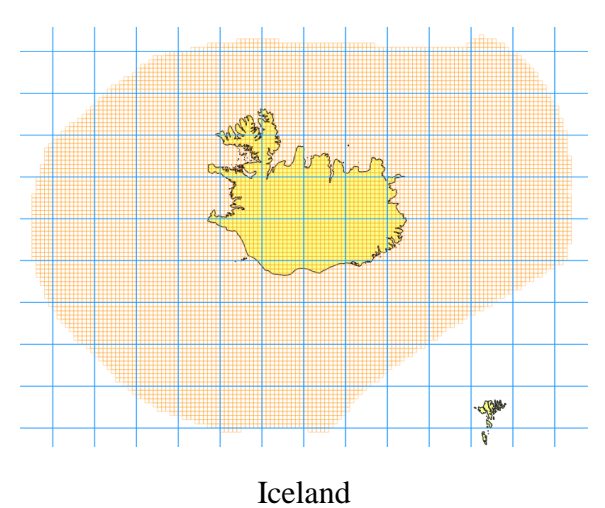

Georgia

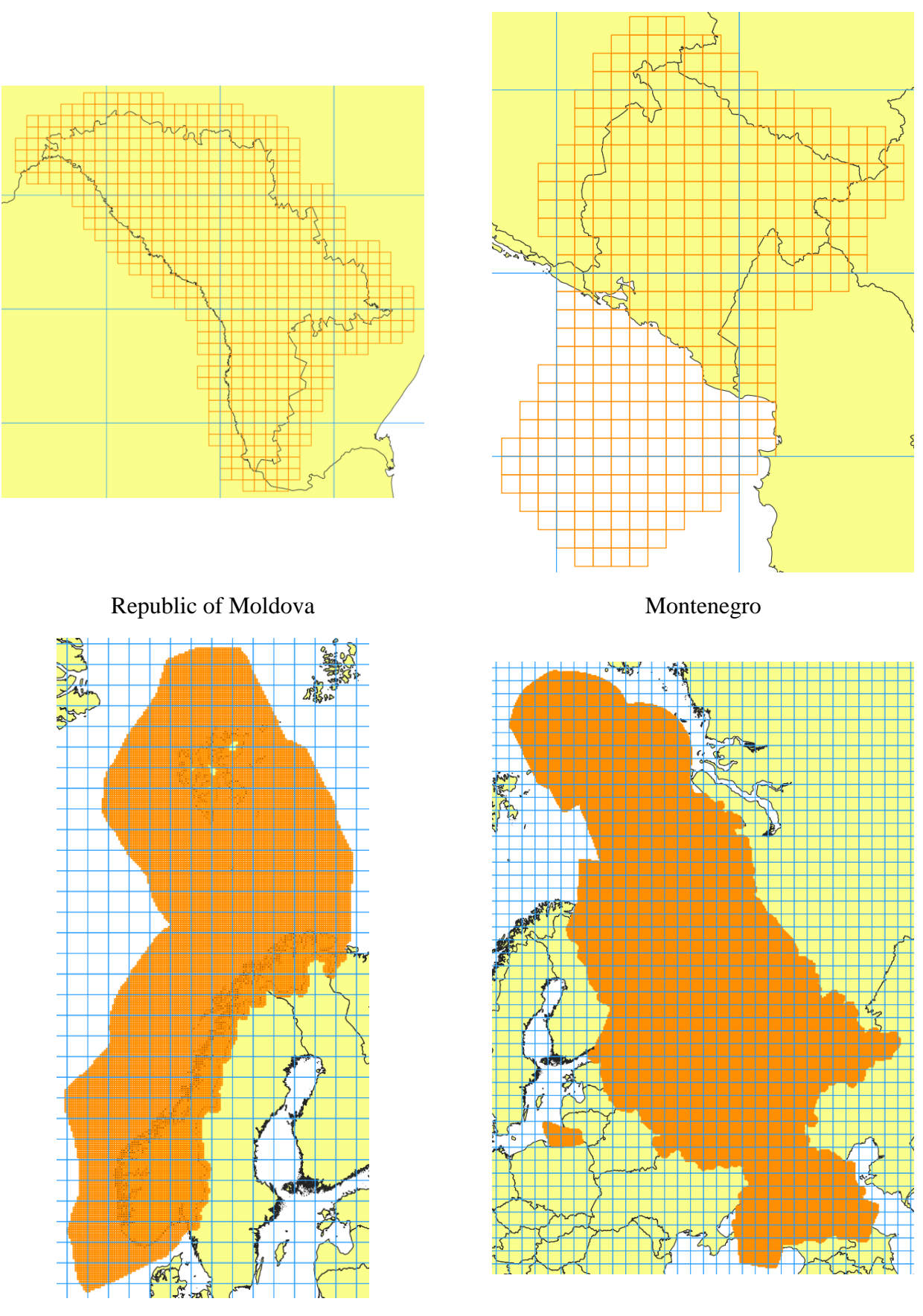

Norway

**Russian Federation** 

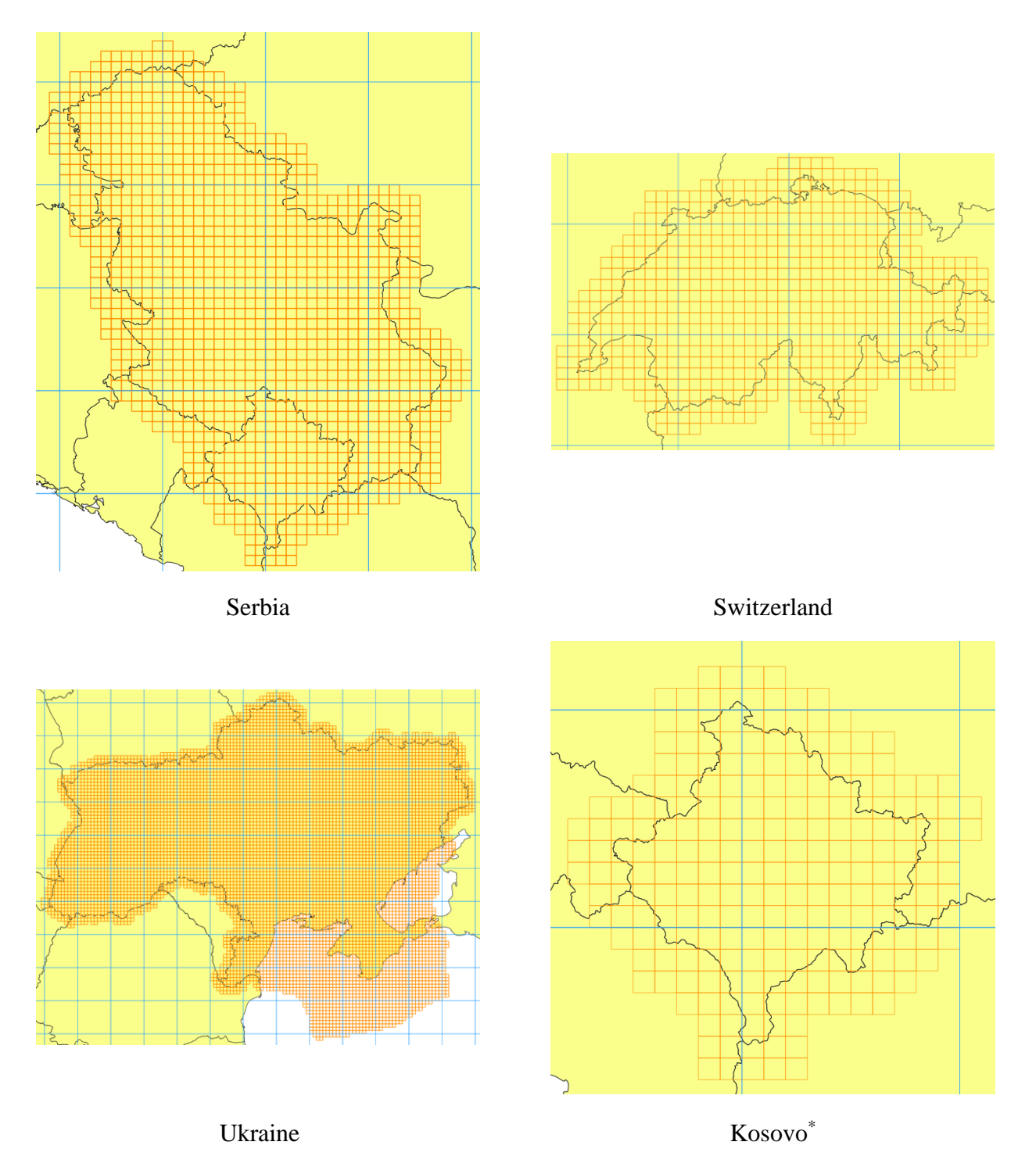

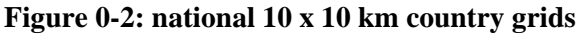

## 2. TRANSFER OF NATIONAL DATA TO PAN-EUROPEAN GRID SYSTEM

#### 2.1 Data requirements

Input data on species or habitat distribution must be described by polygon, point, line or gridded spatial datasets in order to link the distribution information collected to the corresponding grid cells.

<sup>\*</sup> All reference to Kosovo, whether to the territory, institutions or population, in this text shall be understood in full compliance with United Nations Security Council Resolution 1244 and without prejudice to the status of Kosovo.

To avoid displacement and shifts between the actual position based on national coordinate reference systems and the grid cells the national data has to be reprojected to the European projection ETRS89/LAEA before linking to the grids.

#### 2.2 Data preparation

In preparation for the reporting on species and habitat distribution the national data has to be transferred into the required report format.

For all species and habitats the appropriate code representing the species or habitat type must be provided as part of the attributes for each spatial element (polygon, point, line or grid cell).

Figure 0-1 below shows the standard structure of distribution data on species and habitats.

Figure 0-1: attribute structure of habitat and species distribution data

| Name      | Description                                                                          | TYPE       | Example       |
|-----------|--------------------------------------------------------------------------------------|------------|---------------|
| code      | The Unique identifier.<br>Use the code given in the checklist for reporting          | string(15) | 1530          |
| maptype   | Distribution                                                                         | string(15) | Distribution  |
| category  | Habitats/Species                                                                     | string(15) | Habitats      |
| isocode   | Country code:                                                                        | string(2)  | AT            |
| refgrid   | Information about EEA GRID used and its mesh size such as 10x10km, 1x1km,            | string(25) | EEA-10km GRID |
| sensitive | Description if data contains sensitive information<br>"sensitive" or "non-sensitive" | string(15) | sensitive     |

#### 2.3 Data re-projection

As described before data has to be transferred into the European projection before the linkage to the grid cells. National coordinate reference systems often consist of very country-specific parameters in describing the orientation and position of the nationally established coordinate frame. Therefore, the transfer into the European coordinate reference system (CRS) might be a complex task to be carried out by the geographical information system (GIS). Although most of the common GIS software suites are capable of transferring data 'on-the-fly' - meaning by directly using the initial country CRS on one site (input data) and the European CRS on the other site (grid system) in the same maps – the EEA recommends the re-projection of national data. This is especially the case for complex national CRS which are built specifically for one country as often the translation into the common European CRS EPSG89/LAEA requires difficult computations to recalculate the input coordinates as part of the distribution data in the European projection. The 'on-the-fly' method in many cases only estimates the position of major coordinates to display the input data in the European CRS.

When using the input data directly with the original CRS, the significant risk of displacements is accepted, resulting in potentially wrong positions of the data in the European grid. Even small displacements in the range of a few meters can result in non-linking or the erroneous linking of distribution information to a cell.

To reduce the risk of such shifts and displacements as a result of incorrect or incomplete transformation of coordinates countries are asked to perform a re-projection on their data before combining with the grids.

Depending on the GIS software package used the task of re-projecting the data has slightly different workflows. The figures below show the necessary steps for the two most common data packages QGIS (v3.0.3) and ArcGIS (v10.6):

| QGIS   |                                                                                                    |
|--------|----------------------------------------------------------------------------------------------------|
| Input: | State_Reserves.shp → renamed to G1-7.shp as sample data for this guideline<br>→ data on state reserves in Armenia <sup>4</sup> using epsg:32638 (WGS 84 / UTM zone 38N)<br>assuming state reserves represent habitat distribution for Thermophilous deciduous<br>woodland (habitat code: G1.7) |
| 1      | Open 'Processing Toolbox'  Processing Help  Toolbox Ctrl+Alt+T  Graphical Modeler Ctrl+Alt+M                                                                                                    |
| 2      | Type 're-project' and select 'Re-project layer' by double-click  Processing Toolbox                                                                                                    |
| 3      | Select national data to be reprojected<br>Example:                                                                                                    |

<sup>&</sup>lt;sup>4</sup> AUA Acopian Center for the Environment (<u>http://ace.aua.am/gis-and-remote-sensing/vector-data/</u>)

| 4 | Select EPSG:3035 as target CRS Target CRS EPSG:3035 - ETRS89 / ETRS-LAEA Reprojected Target CRS                                                  |                                                                                                    |
|---|----------------------------------------------------------------------------------------------------|----------------------------------------------------------------------------------------------------|
|   | [Create temporary layer] Python identifier: 'TAR                                                                                                 | GET_CRS'                                                                                                    |
| 5 | Select File as output          Reprojected         [Create temporary layer]         Open output file after running algorithm                     | Create Temporary Layer<br>Save to File<br>Save to GeoPackage<br>Save to PostGIS Table<br>Change File Encoding (System) |
| 6 | Define output path of reprojected national data<br>e.g. originalName_3035.shp<br>Reprojected<br>C:/habitat_species_distribution/HabG1-7_3035.shp |                                                                                                    |

| ArcGIS |                                                                                                    |  |
|--------|----------------------------------------------------------------------------------------------------|--|
| Input: | State_Reserves.shp → renamed to HabG1-7.shp for this guideline as sample data<br>→ data on state reserves in Armenia <sup>5</sup> using epsg:32638 (WGS 84 / UTM zone 38N)<br>assuming state reserves represent habitat distribution for Thermophilous deciduous<br>woodland (habitat code: G1.7) |  |

<sup>&</sup>lt;sup>5</sup> AUA Acopian Center for the Environment (<u>http://ace.aua.am/gis-and-remote-sensing/vector-data/</u>)

| 1 | Open 'Search For Tools'                                                             |  |  |
|---|-------------------------------------------------------------------------------------|--|--|
|   | Geoprocessing Customize Windows Help                                                |  |  |
|   | Buffer                                                                              |  |  |
|   | Clip                                                                                |  |  |
|   | - Intersect                                                                         |  |  |
|   | Union                                                                               |  |  |
|   | Merge                                                                               |  |  |
|   | Dissolve                                                                            |  |  |
|   | Search For Tools                                                                    |  |  |
|   | ArcToolbox                                                                          |  |  |
|   | Search For Tools                                                                    |  |  |
|   | Results Open the Search window so you                                               |  |  |
|   | ModelBuilder tools.                                                                 |  |  |
|   |                                                                                     |  |  |
| 2 | Type 'project' in search window and start search with magnifying glasses            |  |  |
| 3 | Select 'Project (Data Management)' from tool list                                   |  |  |
|   | Search #                                                                            |  |  |
|   | Image: Solution     Image: Solution       Image: Project     Image: Solution        |  |  |
|   |                                                                                     |  |  |
|   |                                                                                     |  |  |
|   | Any Extent                                                                          |  |  |
|   | Search returned 30 items                                                            |  |  |
|   | Project (Data Management) (Tool)<br>Projects spatial data from one Dordinate system |  |  |
|   | toolboxes\system toolboxes\data management to                                       |  |  |
| 4 | Select national data to be reprojected                                              |  |  |
|   | Example:                                                                            |  |  |
|   | N Project                                                                           |  |  |
|   | Input Dataset or Feature Class                                                      |  |  |
|   | HabG1-7                                                                             |  |  |
|   | Input Coordinate System (optional)                                                  |  |  |
|   | WGS_1984_UTM_Zone_38N                                                               |  |  |
| 5 | Define output path of reprojected national data<br>e.g. originalName_3035.shp       |  |  |
|   | Output Dataset or Feature Class                                                     |  |  |
|   | C:\habitat_species_distribution\HabG1-7_3035.shp                                    |  |  |
| 6 | Open list of CRS by clicking                                                        |  |  |

|   | Output Coordinate System      Vertical (optional)                                      |  |  |  |
|---|----------------------------------------------------------------------------------------|--|--|--|
| 7 | Type 3035 in search bar and press enter                                                |  |  |  |
|   | Select EPSG:3035 as Output Coordinate System                                           |  |  |  |
|   | Spatial Reference Properties                                                           |  |  |  |
|   | XY Coordinate System Z Coordinate System                                               |  |  |  |
|   | 🏹 🕶 🔄 3035 🗸 🍳 🔊 🖉 🖛 🔆                                                                 |  |  |  |
|   | 1 of 6274 items shown                                                                  |  |  |  |
|   | Projected Coordinate Systems Continental Europe ETRS 1989 LAEA                         |  |  |  |
| 8 | Geographic transformation is filled automatically or has to be selected from drop down |  |  |  |
|   | Example:                                                                               |  |  |  |
|   | Geographic Transformation (optional)                                                   |  |  |  |
|   | ED_1950_To_WGS_1984_NTv2_Catalonia + ED_1950_To_ETRS_1989_NTv2_Catalonia               |  |  |  |
|   | 'Preserve Shape' does not have to be turned on                                         |  |  |  |

## 2.4 Data transfer into grid

After the national data has been re-projected in the initial data preparation the distribution information can be transferred into the respective European grid i.e. the country excerpt of the full European grid.

In order to link the data to the grid cells the methodology depends on the type of input data. The following sections will describe the necessary steps for

- <u>Polygon</u> distribution information
- <u>Point</u> distribution information
- <u>Linear</u> distribution information
- <u>Grid based</u> distribution information

For some data types there are multiple ways of linking the data to the grid. For these the workflows are described separately with associated disadvantages and advantages.

## 2.4.1 Polygon distribution information

#### Basic spatial intersect method between distribution data and grid

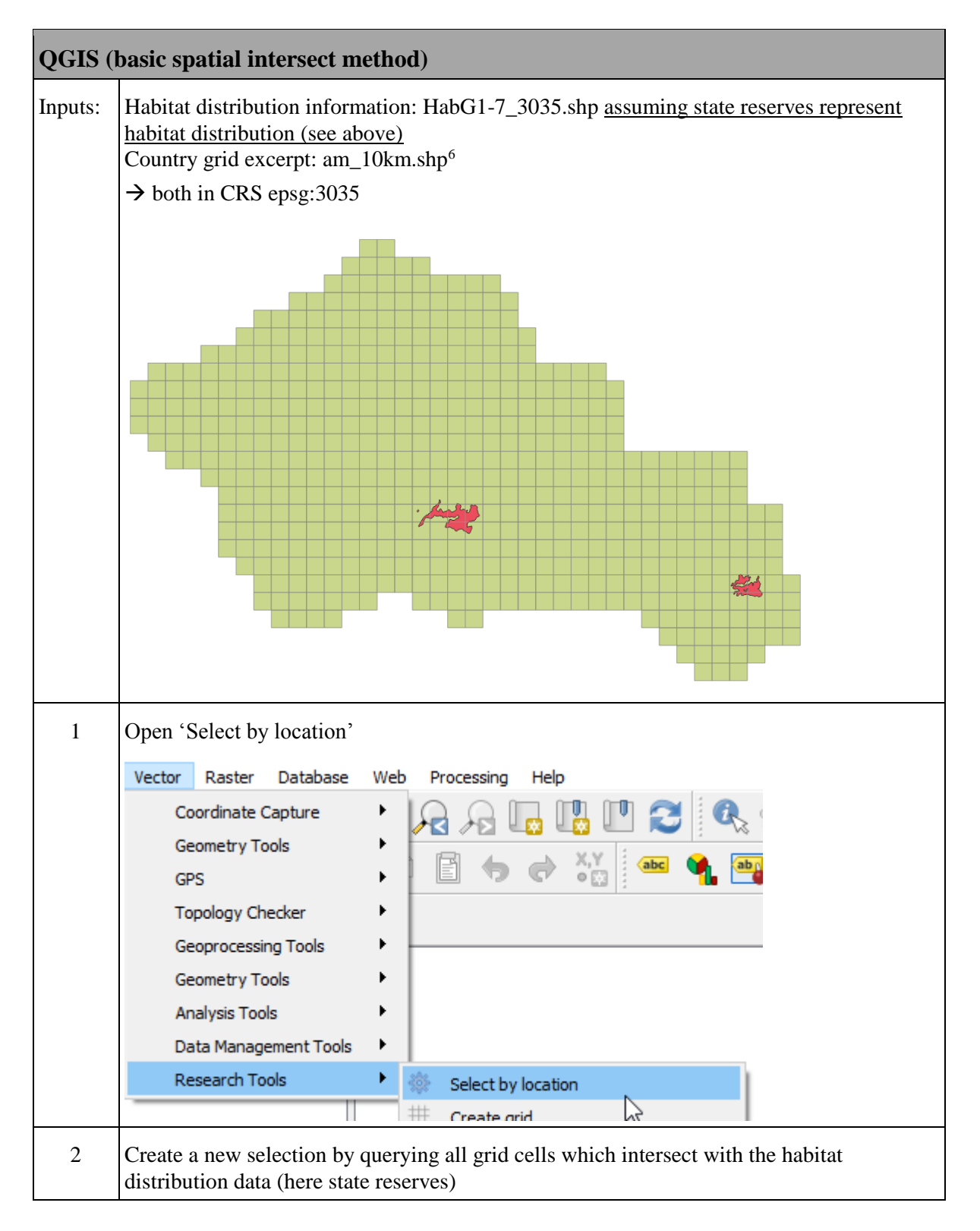

<sup>&</sup>lt;sup>6</sup> <u>https://eni-seis.eionet.europa.eu/east/areas-of-work/communication/events/project-related-events/biodiversity-training-on-reporting-to-the-emerald-network/reporting-workshop-documents/reference-10-x-10-km-grid-for-the-reporting</u>

|   | Q Select by location                                                                                                    |
|---|----------------------------------------------------------------------------------------------------|
|   | Parameters Log                                                                                                    |
|   | Select features from                                                                                                    |
|   | → am_10km [EPSG:3035]                                                                                                    |
|   | Where the features (geometric predicate)   intersect   touch   contain   overlap   disjoint   are within   equal   cross   By comparing to the features from   HabG1-7_3035 [EPSG: 3035]   Selected features only   Modify current selection by   creating new selection |
|   | 6                                                                                                    |
|   | $\rightarrow$ Run select by location                                                                                                    |
| 3 | Intersecting grid cells will be selected and highlighted                                                                                                    |

| 4 Ri                                                          | Right-click on the country grid (am_10km) and select 'Save as'                                                                                 |                                                                                                    |  |
|---------------------------------------------------------------|----------------------------------------------------------------------------------------------------|----------------------------------------------------------------------------------------------------|--|
|                                                               | am 10                                                                                                    | <u>km</u>                                                                                             |  |
|                                                               |                                                                                                    | 💭 Zoom to Layer                                                                                       |  |
|                                                               |                                                                                                    | Show in Overview                                                                                      |  |
|                                                               |                                                                                                    | 📮 Remove                                                                                              |  |
|                                                               |                                                                                                    | 🗔 Duplicate                                                                                           |  |
|                                                               |                                                                                                    | Set Layer Scale Visibility                                                                            |  |
|                                                               |                                                                                                    | Set Layer CRS                                                                                         |  |
|                                                               |                                                                                                    | Set Project CRS from Layer                                                                            |  |
|                                                               |                                                                                                    | Styles •                                                                                              |  |
|                                                               |                                                                                                    | Open Attribute Table                                                                                  |  |
|                                                               |                                                                                                    | 🥢 Toggle Editing                                                                                      |  |
|                                                               |                                                                                                    | Save as                                                                                               |  |
|                                                               |                                                                                                    | Save as Laver Definition File                                                                         |  |
|                                                               | Format                                                                                                    | ESRI Shapefile                                                                                        |  |
|                                                               | File name       C:\habitat_species_distribution\HabG1-7_3035_gridCells.shp         Layer name         CRS       EPSG:3035 - ETRS89 / ETRS-LAEA |                                                                                                    |  |
|                                                               |                                                                                                    |                                                                                                    |  |
|                                                               | Encoding                                                                                                    | UTF-8                                                                                                 |  |
| ✓ Save only selected features         ✓ Add saved file to map |                                                                                                    |                                                                                                    |  |
|                                                               | 1                                                                                                    | OK Cancel Help                                                                                        |  |
|                                                               |                                                                                                    |                                                                                                    |  |
| 5 De                                                          | edicated grid                                                                                                    | shapefile only containing those grid cells which are intersecting with that in this case is produced. |  |

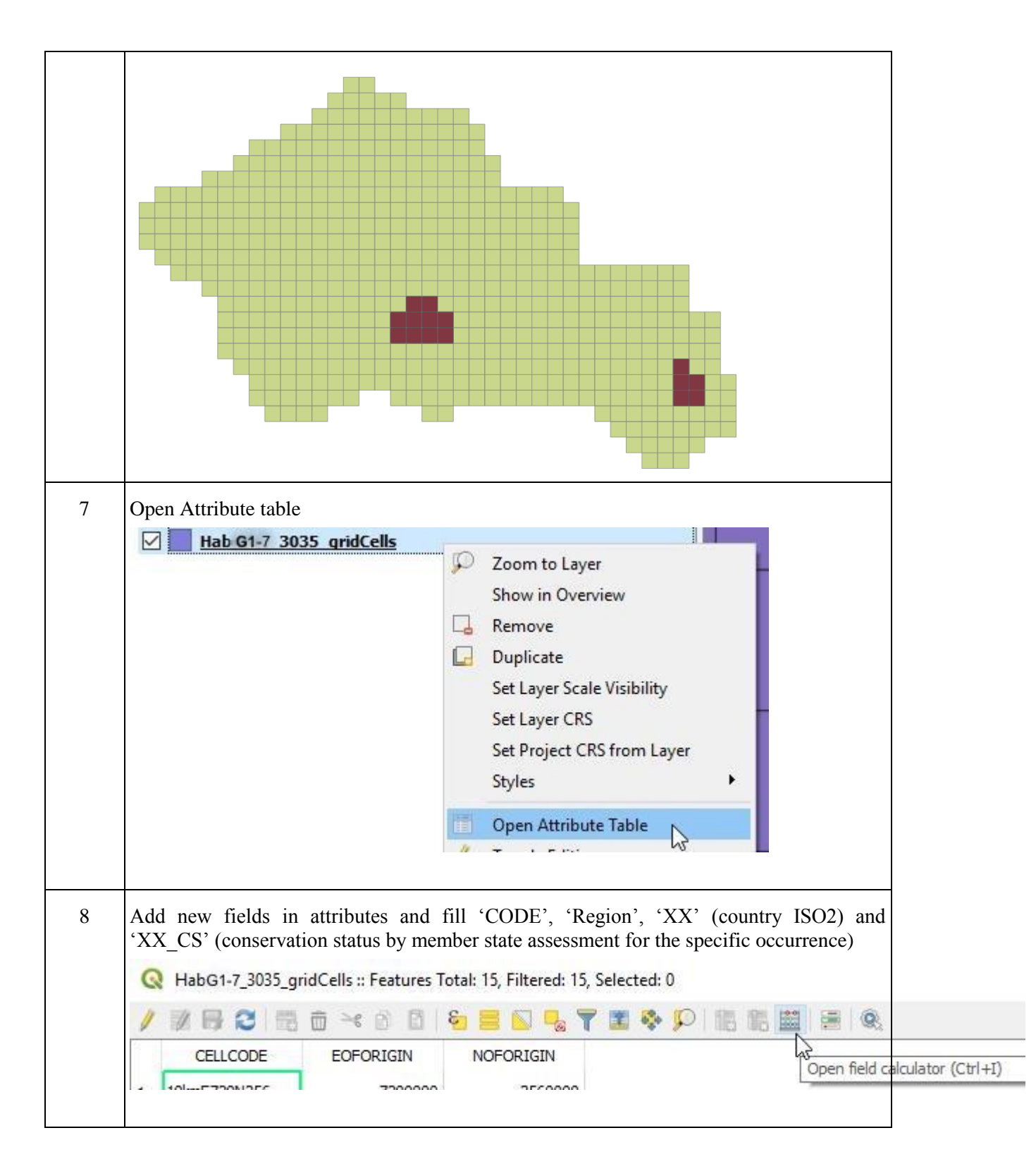

|   | Q Field Calculator                                                                                                    | Q Field Calculator                                                                                                    |
|---|----------------------------------------------------------------------------------------------------|----------------------------------------------------------------------------------------------------|
|   | Only update 0 selected feature<br>Create a new field<br>Create virtual field<br>Output field name<br>CODE<br>Output field type<br>Text (string)<br>Output field length<br>10 | <ul> <li>Only update 0 selected</li> <li>Create a new field</li> <li>Create virtual field</li> <li>Output field name MS</li> <li>Output field length 10</li> <li>Expression Function</li> <li>= + - / * ^</li> <li>'AM</li> </ul> |
| 9 | Save edits<br>Q HabG1-7_3035_gridCe                                                                                                    | ells :: Fea 🛛 🔇 HabG1-7_3035_gridCells :: Featu                                                                                                    |
|   | abc CELLCOL Save edits (Ctr                                                                                                    | H+S)                                                                                                    |

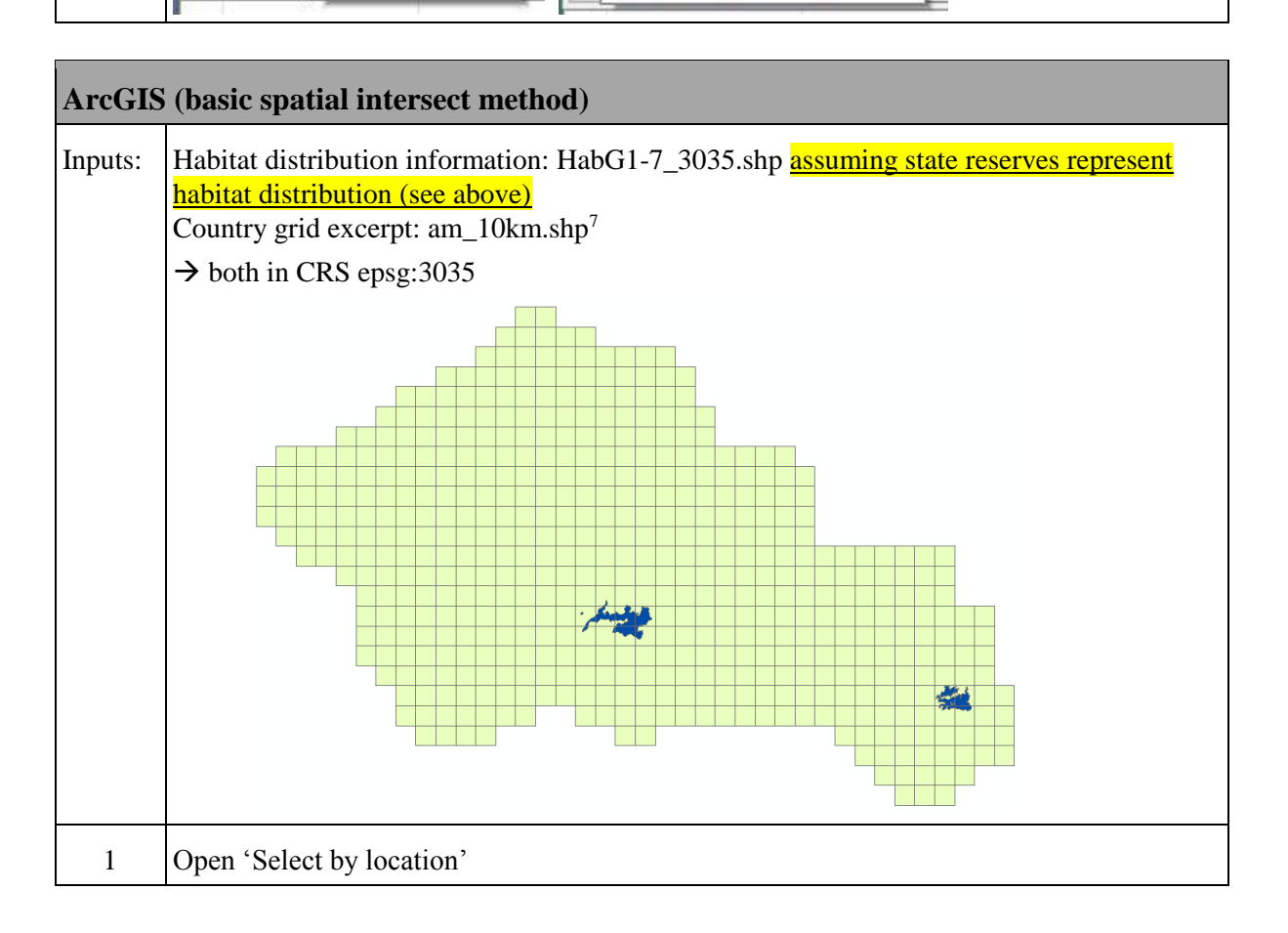

 $<sup>^{7} \</sup>underline{https://eni-seis.eionet.europa.eu/east/areas-of-work/communication/events/project-related-events/biodiversity-training-on-reporting-to-the-emerald-network/reporting-workshop-documents/reference-10-x-10-km-grid-for-the-reporting-to-the-reporting-to-the-emerald-network/reporting-to-the-emerald-network/reporting-to-the-eme$ 

|   | Selection       Geoprocessing       Customize       Windows       Help         Select By Attributes       Image: Select By Location       Image: Select By Location       Image: Select By Grap       Image: Select By Grap         Select By Grap       Select By Grap       Image: Select By Location       Image: Select By Location         Image: Select By Grap       Select By Location       Select By Location         Image: Select By Grap       Select By Location       Selects features using the location of features in another layer.         Image: Select By Grap       Selects features using the location of features in another layer.       Select By Location |
|---|----------------------------------------------------------------------------------------------------|
| 2 | Create a new selection by querying all grid cells which intersect with the habitat distribution data (here state reserves)  Select By Location Select features from one or more target layers based on their location in relation to the features in the source layer. Selection method: select features from Target layer(s):  am_10km HabG1-7_3035 am_10km Only show selectable layers in this list Source layer: <a href="https://www.selectable-layers">https://www.selectable-layers</a> Use selected features (0 features selected)                                                                                                    |
|   | Spatial selection method for target layer feature(s): intersect the source layer feature → Run select by location with 'OK'                                                                                                    |

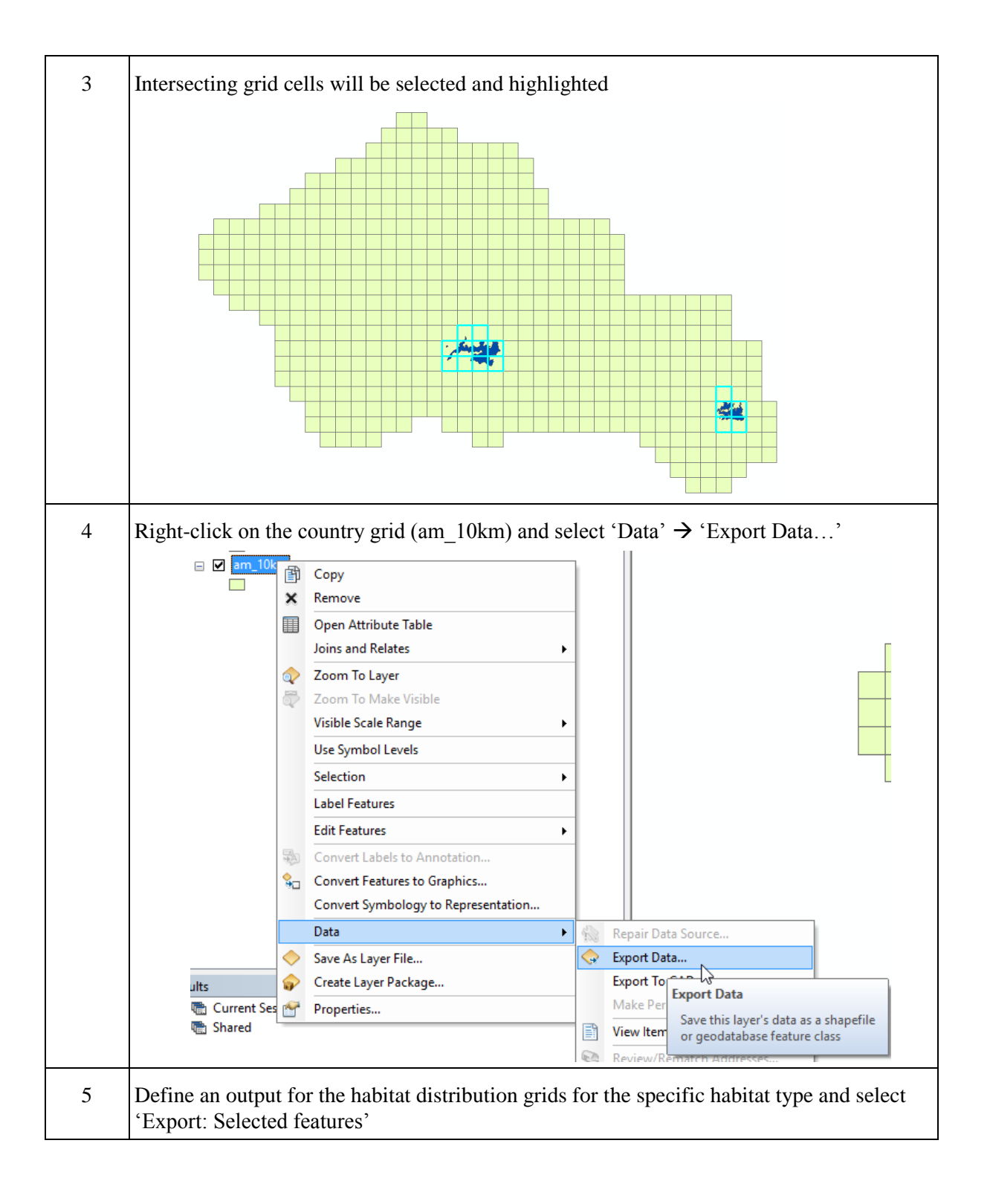

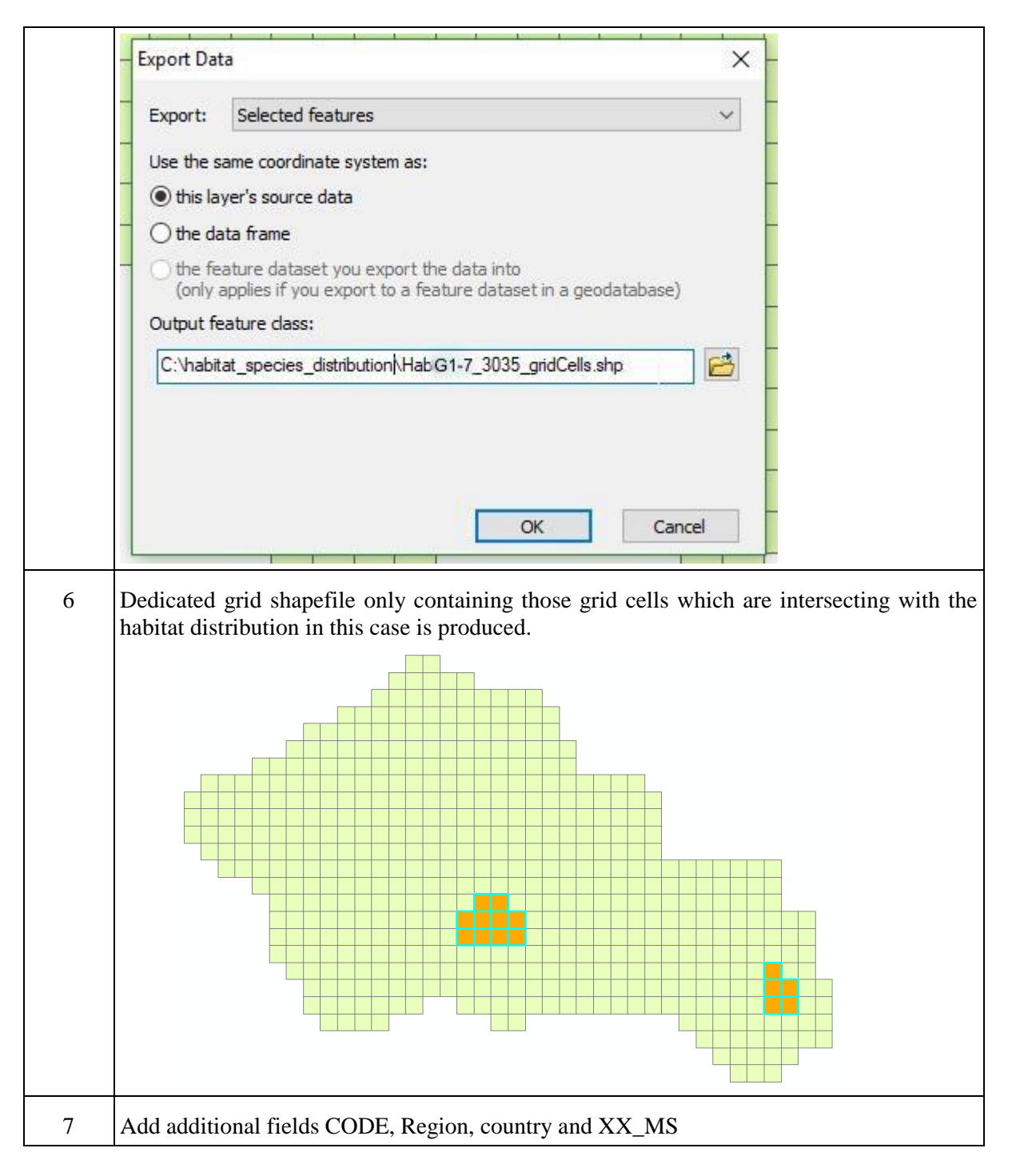

This method of selecting intersecting grid cells represents a basic and easy way to carry out the generation of a grid containing only cells where the habitat or species distribution is actually found.

The major disadvantage is that all cells which are intersecting for only very small areas will be included in the distribution raster. There are no thresholds in this method to filter cells that only intersect for negligible levels of overlapping data.

To introduce a minimum area or percentage of area filter the method shown next has to be applied.

## Advanced spatial union method between distribution data and grid

The methodology shown here is just one way of creating the habitat/species specific distribution dataset incorporating thresholds. There are other ways which will also result in a separate dataset with the grid cells only where the distribution actually appears to the required extent. For the sake of convenience only one method is shown here.

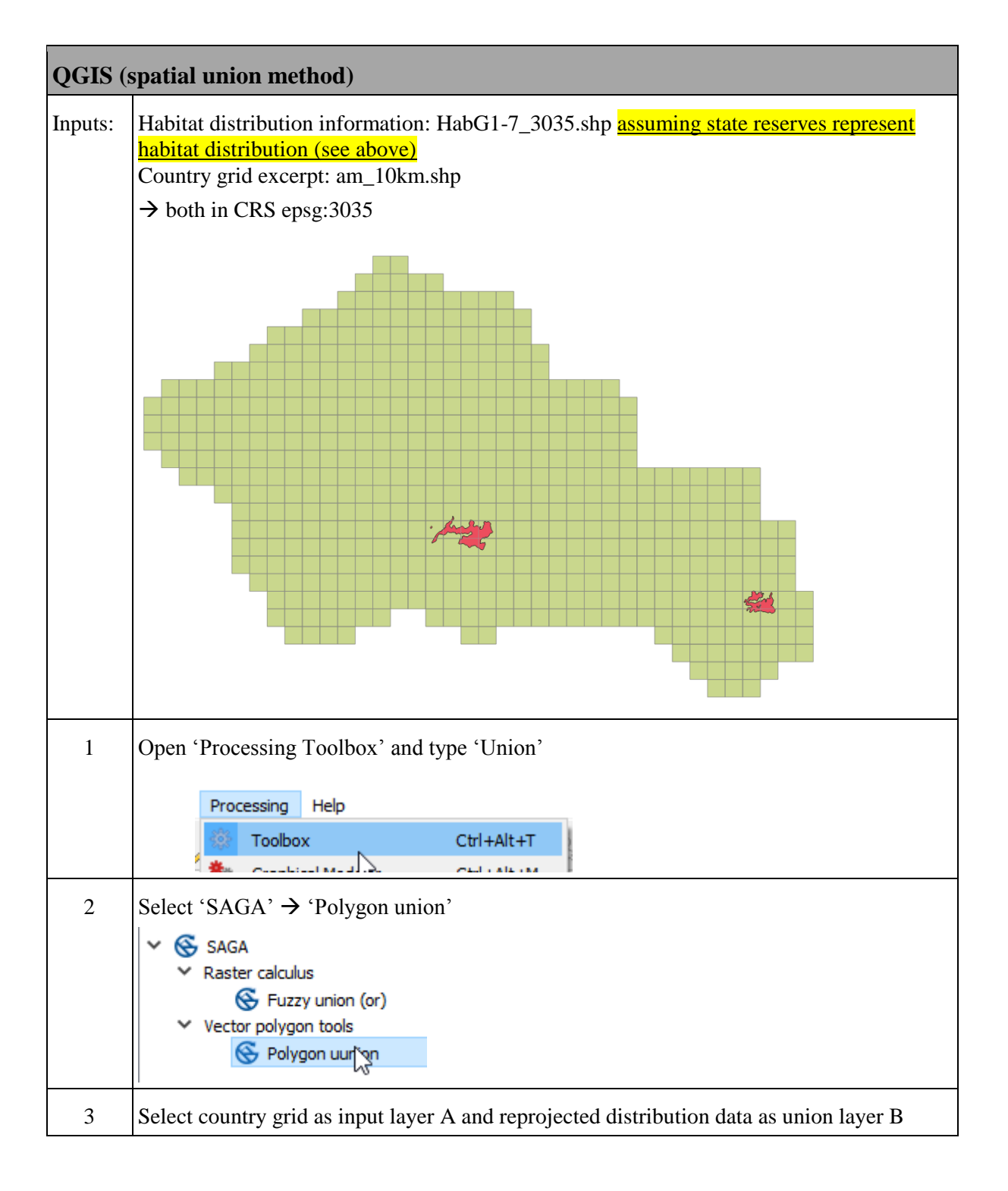

|   | Q Polygon uunion ?                                                  | ×                             |
|---|---------------------------------------------------------------------|-------------------------------|
|   | Parameters Log                                                      | 1.7                           |
|   | Layer A                                                             |                               |
|   | 🖓 am_10km [EPSG:3035] 🔹 📖 🧔                                         |                               |
|   | Selected features only                                              |                               |
|   | Layer B                                                             |                               |
|   | AbbG1-7_3035 [EPSG: 3035]                                           |                               |
|   | Selected features only                                              |                               |
|   | Split Parts                                                         |                               |
| 4 | Define an output path for the union-dataset                         |                               |
|   | Union                                                               |                               |
|   | C:/habitat_species_distribution/HabG1-7_3035_gridCells_union.shp    |                               |
|   | Open output file after running algorithm                            | Save to a Temporary File      |
|   |                                                                     | Save to File                  |
| 5 |                                                                     | Change File Encoding (System) |
| 3 | New dataset combining the distribution data as well as the grids is | produced                      |
|   |                                                                     |                               |
|   |                                                                     |                               |
|   |                                                                     |                               |
|   |                                                                     |                               |
|   |                                                                     |                               |
|   |                                                                     |                               |
|   |                                                                     |                               |
|   |                                                                     |                               |
|   |                                                                     |                               |
|   |                                                                     |                               |
|   |                                                                     |                               |
|   |                                                                     |                               |
|   |                                                                     |                               |
|   | $\rightarrow$ Load new produced shapefile                           |                               |
| 6 | Calculate new field holding the area of each polygon                |                               |
|   | $\rightarrow$ open attribute table                                  |                               |
| 1 |                                                                     |                               |

|     | HabG1.7 3035 gridCalls union                   |        |                                 |             |                 |                 |
|-----|------------------------------------------------|--------|---------------------------------|-------------|-----------------|-----------------|
|     |                                                | P      | Zoom to Layer                   |             |                 |                 |
|     |                                                |        | Show in Overview                |             |                 |                 |
|     |                                                |        | Remove                          | -           |                 |                 |
|     |                                                |        | Duplicate                       |             |                 |                 |
|     |                                                |        | Set Layer Scale Visibility      | - F         |                 |                 |
|     |                                                |        | Set Layer CRS                   |             |                 |                 |
|     |                                                |        | Set Project CRS from Layer      |             |                 |                 |
|     |                                                |        | Styles                          | • •         |                 |                 |
|     |                                                | 11     | Open Attribute Table            |             |                 |                 |
|     |                                                | 1      | Toggle Editing                  | 3           |                 |                 |
| 7   | Open field calculator                          |        |                                 |             |                 |                 |
| ,   |                                                |        |                                 |             |                 |                 |
|     | HabG1-7_3035_gridCells_union :: Features       | lotal: | 552, Filtered: 552, Selected: 0 |             | N.S. 11 - 540.0 |                 |
|     |                                                |        |                                 |             | <b>.</b>        |                 |
|     | CELLCODE EOFORIGIN N                           | IOFOR  | IGIN CODE                       | Oper        | n field cald    | ılator (Ctrl+I) |
| 8   | Calculate new field area, sokm (area in soua   | are ki | lometre km²)                    |             |                 |                 |
| 0   | Calculate new field alou_sqkiii (alou in sque  |        |                                 |             |                 |                 |
|     | Q Field Calculator                             |        |                                 |             |                 |                 |
|     | Only update 0 selected features                |        |                                 |             |                 |                 |
|     | Create a new field                             |        | [                               |             |                 |                 |
|     | Create virtual field                           |        |                                 |             |                 |                 |
|     | Output field name area sokm                    |        |                                 |             |                 |                 |
|     | Output field type Decimal number (real)        | •      |                                 |             |                 |                 |
|     | Output field length 10 + Precision 5           | ÷      |                                 |             |                 |                 |
|     | Expression Function Editor                     |        |                                 |             |                 |                 |
|     |                                                |        |                                 |             |                 |                 |
|     | = + - / * ^    ( ) \n'                         | Sea    | ir(                             |             |                 |                 |
|     | \$area / 1000000                               | , s    | 1                               |             |                 |                 |
| 89) | As multiple polygon features might occur in    | n the  | same cell external proce        | essing of t | he data         |                 |
| 00) | is needed if more precise information is war   | nted.  | same cen, externar proce        | ssing of t  | ne uata         |                 |
|     | By using the calculated area values, as they   | are p  | roduced until this step in      | the case of | of              |                 |
|     | multiple elements in the same cell, only the   | area   | of one polygon feature w        | ill be join | ed to           |                 |
|     | the grid in the next step.                     |        |                                 |             |                 |                 |
|     | If this accuracy is acceptable proceed with s  | step 4 |                                 |             |                 |                 |
|     |                                                | r      |                                 |             |                 |                 |
|     | To further process the data and incorporate    | the a  | rea of all features within      | one cell co | ontinue         |                 |
|     | with 3b) below.                                |        |                                 |             |                 |                 |
| 8b) | To calculate the actual area of all features w | vithin | one cell open the *.dbf f       | ile from th | ne              |                 |
|     | shapefile (in this example HabG1-7_3035_g      | gridC  | ells_union.dbf) in a calcu      | lation sof  | tware           |                 |
|     | such as Excel.                                 |        |                                 |             |                 |                 |

|                                      | <ul> <li>→ Create pivot table fr</li> <li>FILE HOME</li> <li>FILE HOME</li> <li>PivotTable Recomm</li> <li>PivotTables</li> <li>PivotTable</li> <li>→ select Cellcode as</li> <li>Code should not differ</li> <li>should only represent of</li> </ul> | <ul> <li>Create pivot table from all columns</li> <li>Create pivot table from all columns</li> <li>FILE HOME</li> <li>FILE HOME</li> <li>PivotTable Recomm</li> <li>PivotTable</li> <li>PivotTable</li> <li>PivotTable</li> <li>Select Cellcode as row and Region as column for pivot table (XX country as well as ode should not differ as these are fixed for the country respectively the input data which rould only represent one tupe of species or babitat)</li> </ul> |  |  |
|--------------------------------------|----------------------------------------------------------------------------------------------------|----------------------------------------------------------------------------------------------------|--|--|
|                                      | T FILTERS                                                                                                    | III COLUMNS                                                                                                    |  |  |
|                                      |                                                                                                    | Region                                                                                                    |  |  |
|                                      |                                                                                                    |                                                                                                    |  |  |
|                                      | ROWS                                                                                                    | ∑ VALUES                                                                                                    |  |  |
|                                      | CELLCODE -                                                                                                    | Sum of area_sqkm 🔻                                                                                                    |  |  |
|                                      |                                                                                                    |                                                                                                    |  |  |
|                                      | <ul> <li>→ filter only cells have</li> <li>→ save as Excel work</li> <li>able to read output form</li> <li>→ HabG1-7_</li> </ul>                                                                                                    | ing value for 'Region' → deselect 'blanks'<br>kbook (*.xlsx/*.xls) or other tabular data (please check if QGIS is<br>nat if different from *.xls)<br>3035_gridCells_union_pivot.xlsx                                                                                                    |  |  |
|                                      | $\rightarrow$ load saved tabular d                                                                                                    | ata and continue at step 16                                                                                                    |  |  |
| 9                                    | 9 Select all grid cells where the habitat or species is present and the threshold chose fulfilled in attribute table                                                                                                    |                                                                                                    |  |  |
|                                      | - 🝳 HabG1-7_3035_grid                                                                                                    | ICells_union :: Features Total: 552, Filtered: 552, Selected: 0                                                                                                    |  |  |
|                                      |                                                                                                    | 💼 🛰 🖄 🛅 📴 🔜 💊 🌄 🍸 🇱 🗞 🔎 🔠                                                                                                    |  |  |
|                                      | CELLCODE EOFORIGIN Select features using an expression                                                                                                    |                                                                                                    |  |  |
|                                      | Select by Expression                                                                                                    | - HabG1-7_3035_gridCells_union                                                                                                    |  |  |
|                                      | Expression Function                                                                                                    | Editor                                                                                                    |  |  |
|                                      | = + - / *                                                                                                    | II     ()     '\n'     Search                                                                                                    |  |  |
|                                      | "CODE" <> "                                                                                                    |                                                                                                    |  |  |
|                                      | "area_sqkm" > 30                                                                                                    |                                                                                                    |  |  |
| Explanation of selection expression: |                                                                                                    |                                                                                                    |  |  |

|    | <ul> <li>All polygons/features are selected which</li> <li>have a habitat/distribution code → CODE &lt;&gt; (not equal) '' (empty)</li> </ul>                                                                                                    |                                                                                                    |  |
|----|----------------------------------------------------------------------------------------------------|----------------------------------------------------------------------------------------------------|--|
|    | • are bigger than the defined area must be bigger 30km <sup>2</sup> = 30% of 1                                                                                                    | a threshold (here 30 is taken as it means feature l0x10km cell)                                                                                                    |  |
| 10 | Export selected polygon into new file by (e.g. HabG1-7_3035_grid_distribution_selected features'                                                                                                    | right click on union dataset, setting output path<br>featureParts.shp) and <b>selecting 'Save only</b>                                                                                                    |  |
|    | HabG1-7_3035         gridCells union           Image: habG1-7_3035           Image: habG1-7_3035 | <ul> <li>Zoom to Layer<br/>Show in Overview</li> <li>Remove</li> <li>Duplicate<br/>Set Layer Scale Visibility<br/>Set Layer CRS<br/>Set Project CRS from Layer<br/>Styles</li> <li>Open Attribute Table</li> <li>Toggle Editing</li> <li>Save as</li> </ul> |  |
| 11 | Join exported features to raw grid cells as          am_10km       Zoom to Layer         Show in Overview       Remove         Duplicate       Set Layer CRS         Set Layer CRS       Set Project CRS from L         Styles       Open Attribute Table         Toggle Editing       Save as         Save as Layer Definition       Filter         Show Feature Count       Properties                                                                                                    | gain by opening properties of country grid                                                                                                    |  |
| 12 | Create a new join connection                                                                                                    |                                                                                                    |  |

|    | Q     Q   Setting Setting Attributes Form Inis Auxiliary Storage Actions Display Actions Display Kendering Variables Metadata Pependencies Legend Legend QGIS Server |                                                                                                    |                  |                      |
|----|----------------------------------------------------------------------------------------------------|----------------------------------------------------------------------------------------------------|------------------|----------------------|
| 13 | Define join to exported se                                                                                                    | election of grid cell parts                                                                                                    | ?                | ×                    |
|    | Join layer                                                                                                    | HabG1-7_3035_grid_distribution_featureParts                                                                                                    |                  | -                    |
|    | Join field                                                                                                    | abc CELLCODE                                                                                                    |                  | •                    |
|    | Target field                                                                                                    | abc CELLCODE                                                                                                    |                  | •                    |
| 14 | Select all grid cells where<br>am_10km :: Features Total: 534<br>CELLCODE EOFORI<br>1 10kmE733N247 7<br>2 10kmE734N247 7                                             | e the joined field 'code' is not empty<br>0, Filtered: 530, Select<br>Q Select by Expression - am_10km<br>Expression Function Editor<br>1GIN VOFORIGI<br>247 "Hab91L0_3035_grid_distribution_feat | ()<br>tureParts_ | '\n'<br>_CODE" <> '' |
| 15 | Save selected files to s<br>distribution occurs<br>→ 'Save only selected features                                                                                    | eparate final shapefile containing only thos atures'                                                                                                    | se cells         | where the            |
| 16 | CONTINUE ONLY IF<br>USED!<br>Join HabG1-7_3035_grid                                                                                                    | HIGHER ACCURACY AS DESCRIBED                                                                                                    | <b>) UND</b>     | ER 8b) IS            |

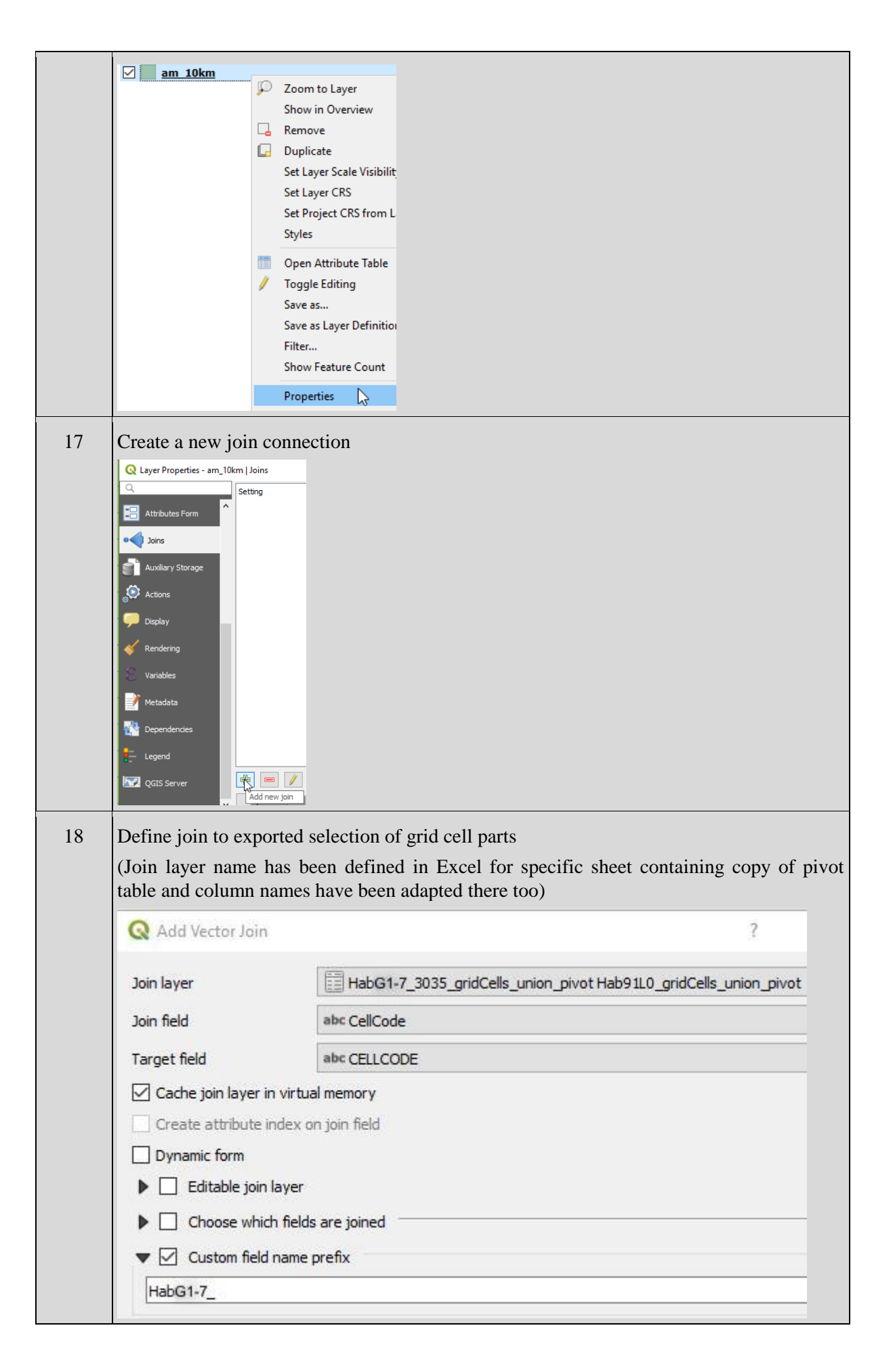

| 19                                                                                                    | Select all grid cells where the joined field 'code' is not empty<br>Select by Expression - am_10km<br>Expression Function Editor<br>= + - / * ^ II (<br>"HabG1-7_total_area" > 30                                                                                                    |                                                                                                    |  |
|----------------------------------------------------------------------------------------------------|----------------------------------------------------------------------------------------------------|----------------------------------------------------------------------------------------------------|--|
| 20                                                                                                    | Save selected files to separate final shapefile containing only those cells where the distribution occurs → 'Save only selected features'                                                                                                    |                                                                                                    |  |
| 21                                                                                                    | Adapt attributes if necessary:         Add new fields in attributes and fill 'CODE', 'Region', 'XX' (country ISO2) and 'XX_CS' (conservation status by member state assessment for the specific occurrence)         Q HabC3-55_3035_grid_selection :: Features Total: 56, Filtered: 56, Selected: 0         / / / P C CELLCODE       EOFORIGIN         NOFORIGIN       CODE         Ref       Open field calculator (Ct |                                                                                                    |  |
| Field Calculator   Only update 0 selected feature:   Only update 0 selected feature:   Create a new field   Create a new field   Create virtual field   Output field name   Output field name   Output field length   10   Prinction   Expression   Function Editor   Expression   Function Editor   Field Calculator   Prinction Function Editor Function Function |                                                                                                    | Field Calculator          Only update 0 selected         Create a new field         Create virtual field         Output field name         M1         ccording to national assessment and definitions of regions |  |

## 2.4.2 Point distribution information

| QGIS    |                                                                                                    |
|---------|----------------------------------------------------------------------------------------------------|
| Inputs: | Habitat distribution information: Spec1363_3035.shp (sample dataset created artificially for theoretical distribution of felis silvestris; species code: 1363) Country grid excerpt: am_10km.shp<br>→ both in CRS epsg:3035 |

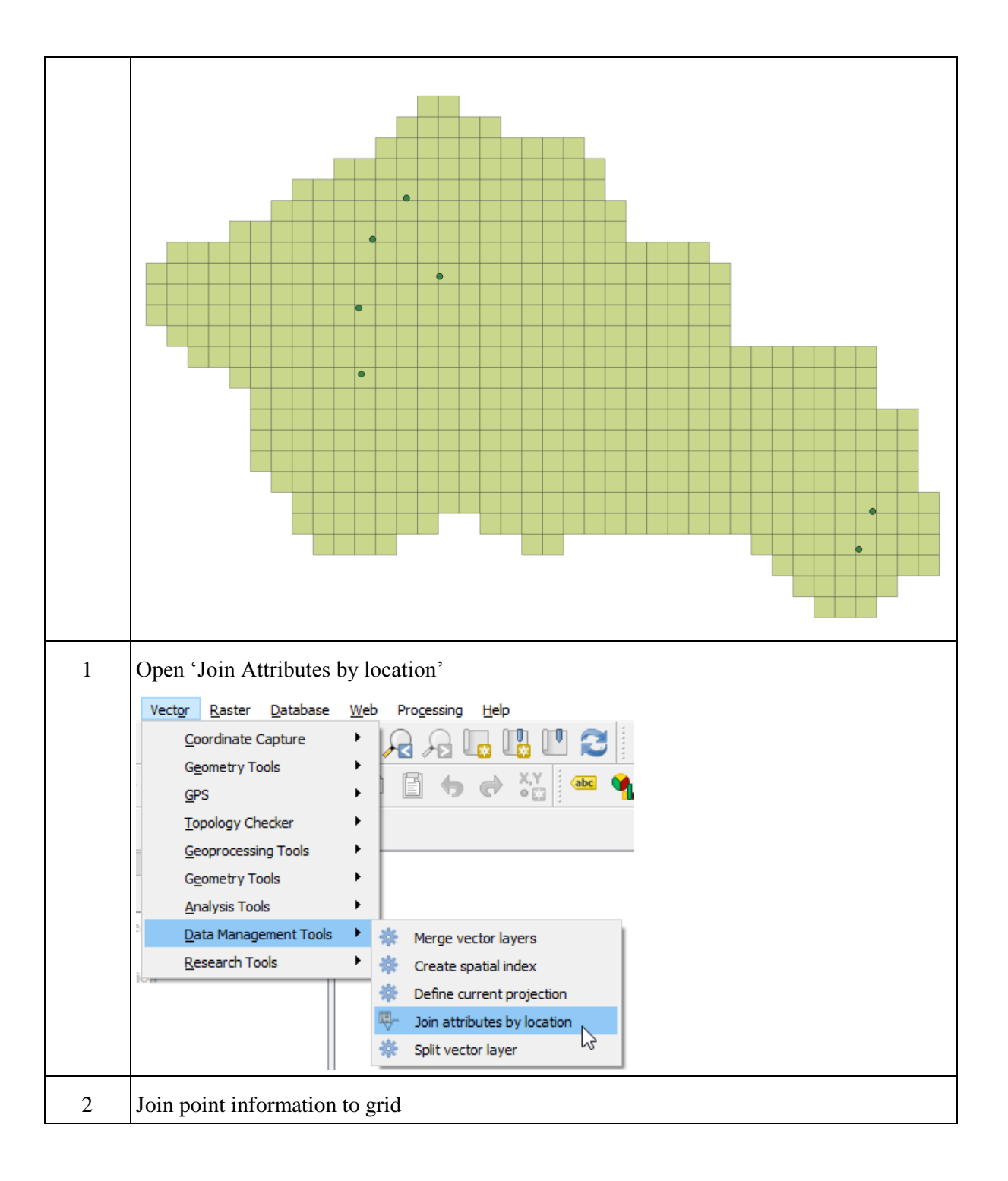

|   | Q Join attributes by location                                                                                                    |
|---|----------------------------------------------------------------------------------------------------|
|   | Parametere Los                                                                                                    |
|   | Input layer                                                                                                    |
|   | → am_10km [EPSG:3035]                                                                                                    |
|   | Selected features only                                                                                                    |
|   | Join layer                                                                                                    |
|   | ి Spec1363_3035 [EPSG:3035]                                                                                                    |
|   | Selected features only                                                                                                    |
|   | Geometric predicate                                                                                                    |
|   | ✓ intersects □ overlaps                                                                                                    |
|   | Contains within                                                                                                    |
|   | equals crosses                                                                                                    |
|   | touches                                                                                                    |
|   | Fields to add (leave empty to use all fields) [optional]                                                                                                    |
|   | 0 elements selected                                                                                                    |
|   | Join type                                                                                                    |
|   |                                                                                                    |
|   | Discard records which could not be joined                                                                                                    |
|   | C:/babitat_species_distribution/Spec1363_3035_full_join_sho                                                                                                    |
|   |                                                                                                    |
|   |                                                                                                    |
|   | → new snapefile Spec1363_3035_full_join.snp                                                                                                    |
| 3 | Open new produced dataset and open Attribute Table          Spec1363_3035_full_join         Zoom to Layer         Show in Overview         Remove         Duplicate         Set Layer Scale Visibility         Set Layer CRS         Set Project CRS from Layer         Styles |
| 4 | Select all cells for which 'CODE' is not empty                                                                                                    |
|   | Q Spec1363_3035_full_join :: Features Total: 530, Filtered: 530, Selected: 7                                                                                                    |
|   | Image: CellCODE       EOFORIGIN         CellCODE       EOFORIGIN         Select features using an expression                                                                                                    |
|   | Q Select by Expression                                                                                                    |
|   | Expression Function                                                                                                    |
|   | = + - / *<br>"CODE" <> "                                                                                                    |
|   | •                                                                                                    |

| 5 | Right-click on the joined countr                                   | y gri           | d (Spec1363_3035_full_join.shp) and sel           | ect 'Save  | as'      |
|---|--------------------------------------------------------------------|-----------------|---------------------------------------------------|------------|----------|
|   | Spec1363 3035 full join                                            |                 |                                                   |            |          |
|   | am_10km                                                            | P               | Zoom to Layer                                     |            |          |
|   |                                                                    |                 | Show in Overview                                  |            |          |
|   |                                                                    |                 | Remove                                            |            |          |
|   |                                                                    |                 | Duplicate                                         |            |          |
|   |                                                                    |                 | Set Layer Scale Visibility                        |            |          |
|   |                                                                    |                 | Set Layer CRS                                     |            |          |
|   |                                                                    |                 | Set Project CRS from Layer                        |            |          |
|   |                                                                    |                 | Styles                                            |            |          |
|   |                                                                    |                 | Open Attribute Table                              |            |          |
|   |                                                                    | /               | Toggle Editing                                    |            |          |
|   |                                                                    |                 | Save as                                           |            |          |
|   |                                                                    |                 | a later a cu                                      |            |          |
| 6 | Define an output for the habitat                                   | distr           | ibution grids for the specific habitat type       | and select | C        |
|   | 'Save only selected features'                                      |                 |                                                   |            |          |
|   | 🔇 Save Vector Layer as                                             |                 |                                                   | ? >        | ×        |
|   |                                                                    |                 |                                                   |            |          |
|   | Format ESRI Shapefile                                              |                 |                                                   | -          | ·        |
|   | File name C:\habitat_species_dist                                  | tributio        | n\Spec1363_3035_grid_cells_distribution.shp       | ≤          |          |
|   | Layer name                                                         |                 |                                                   |            |          |
|   | CRS EPSG:3035 - ETRS89 /                                           | ETRS-I          | LAEA                                              | -          | 2        |
|   |                                                                    |                 |                                                   |            | <u> </u> |
|   | Encoding                                                           |                 | UTF-8                                             | •          |          |
|   | Save only selected features                                        |                 |                                                   |            |          |
|   | Add saved file to map                                              |                 |                                                   |            | ~        |
|   |                                                                    |                 | OK Cancel                                         | Help       |          |
| 7 | Dedicated grid shapefile only of species distribution in this case | conta<br>is pro | ining those grid cells which are intersec oduced. | ting with  | the      |

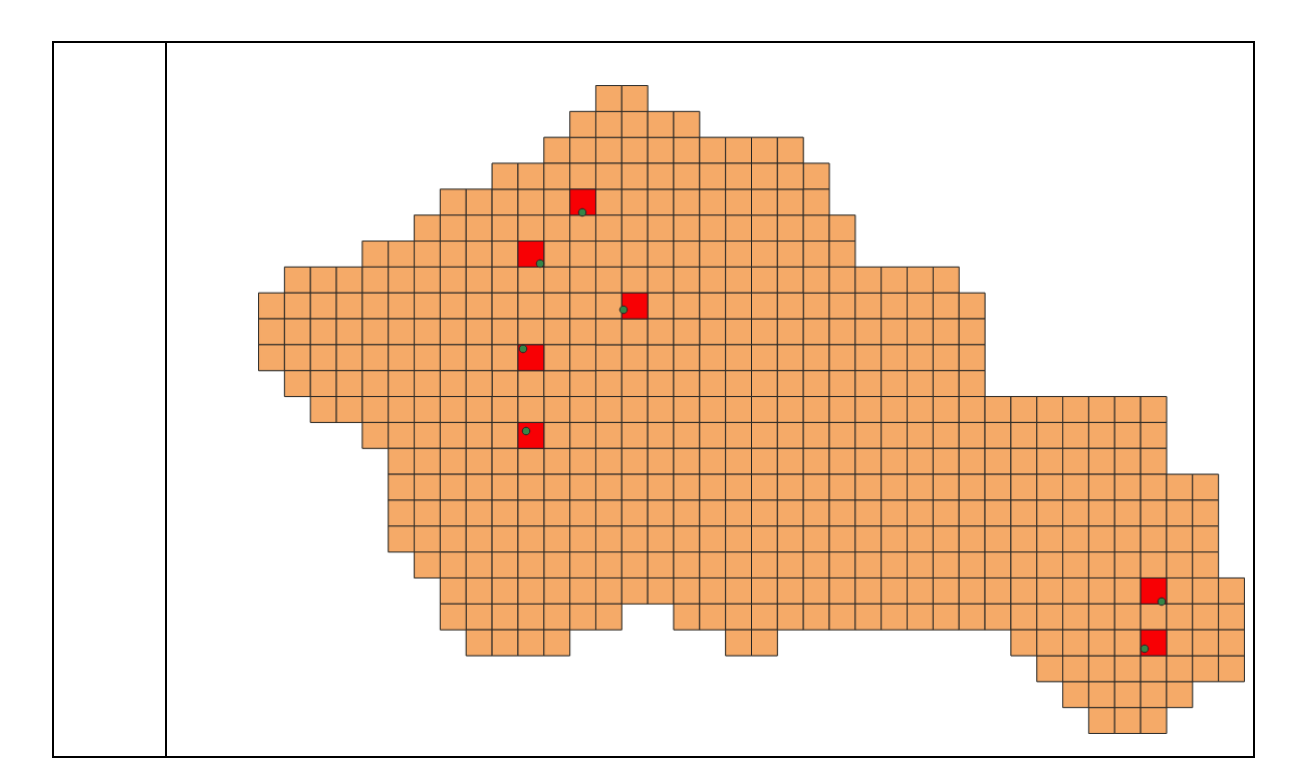

## 2.4.3 Linear distribution information

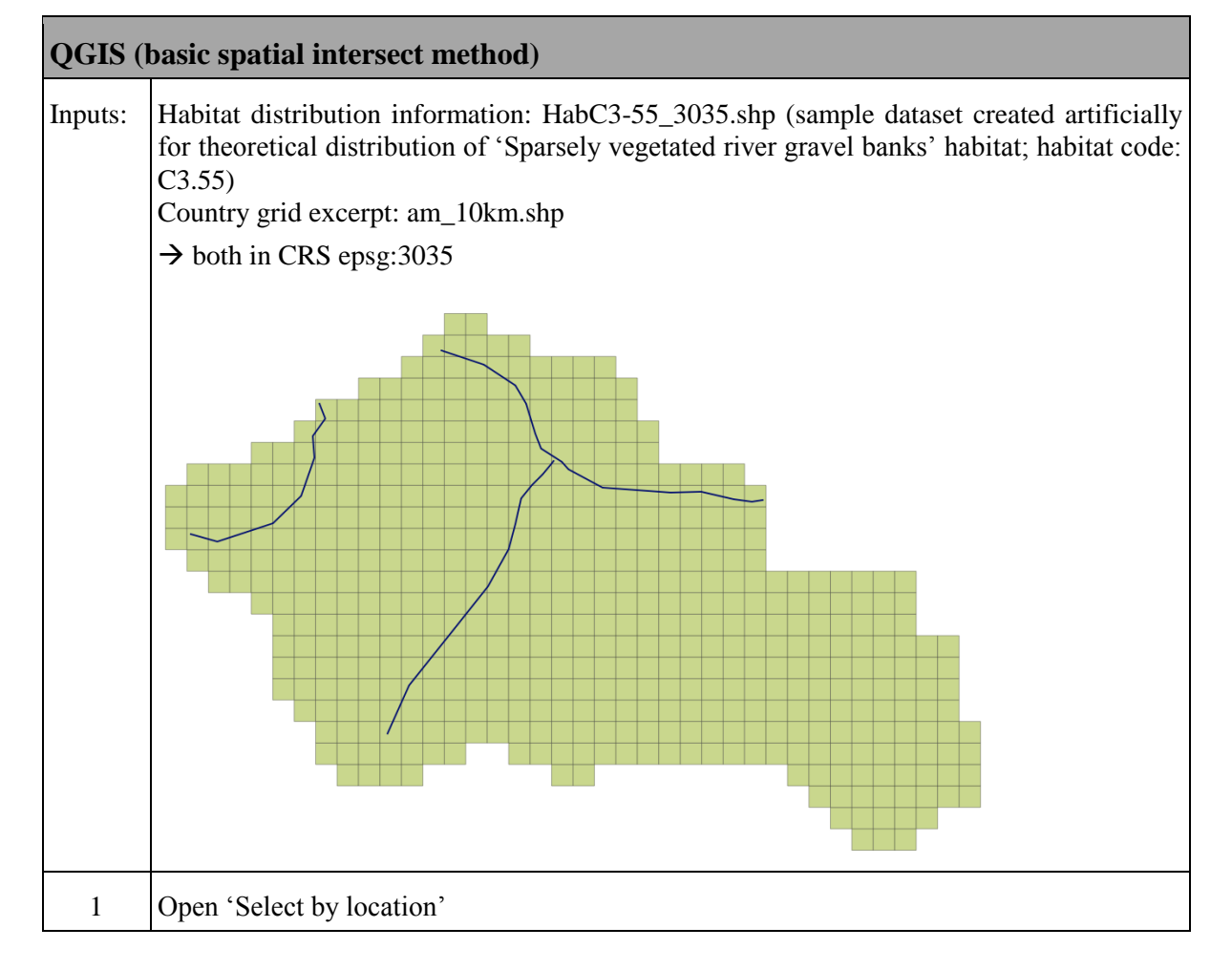

|   | Vector Raster Database Web Processing Help                                                                                                  |
|---|----------------------------------------------------------------------------------------------------|
| 1 | Geometry Tools                                                                                                    |
|   | GPS 🕨 🖡 🛅 🦘 🔿 🏹 🚥 🐪 🏧                                                                                                    |
|   | Topology Checker                                                                                                    |
|   | Geoprocessing Tools                                                                                                    |
|   | Geometry Tools                                                                                                    |
|   | Analysis Tools                                                                                                    |
|   | Data Management Tools 🔸                                                                                                    |
|   | Research Tools 🔸 🔅 Select by location                                                                                                    |
|   | the Create and                                                                                                    |
| 2 | Create a new selection by querying all grid cells which intersect with the linear habitat or which are crossed by the habitat distribution. |
|   | Q Select by location                                                                                                    |
|   | Parameters Log                                                                                                    |
|   | Select features from                                                                                                    |
|   | am_10km [EPSG:3035]                                                                                                    |
|   | Where the features (geometric predicate)                                                                                                    |
|   | intersect touch                                                                                                    |
|   | 🗌 contain 🗹 overlap                                                                                                    |
|   | disjoint are within                                                                                                    |
|   | equal 🗹 cross                                                                                                    |
|   | By comparing to the features from                                                                                                    |
|   | VHabC3-55_3035 [EPSG:3035]                                                                                                    |
|   | Selected features only                                                                                                    |
|   | Modify current selection by                                                                                                    |
|   | creating new selection                                                                                                    |
|   | $\rightarrow$ Run select by location                                                                                                    |

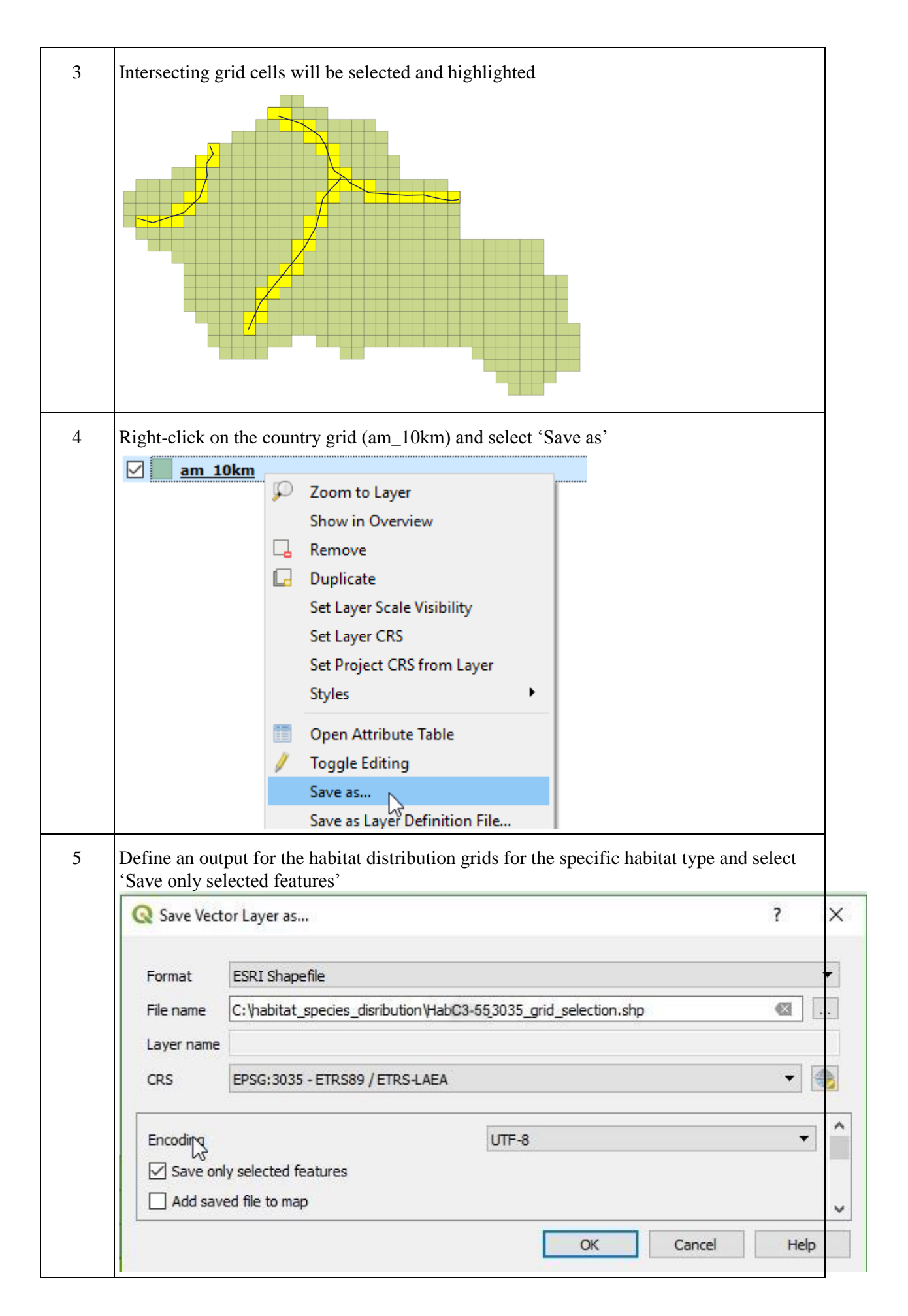

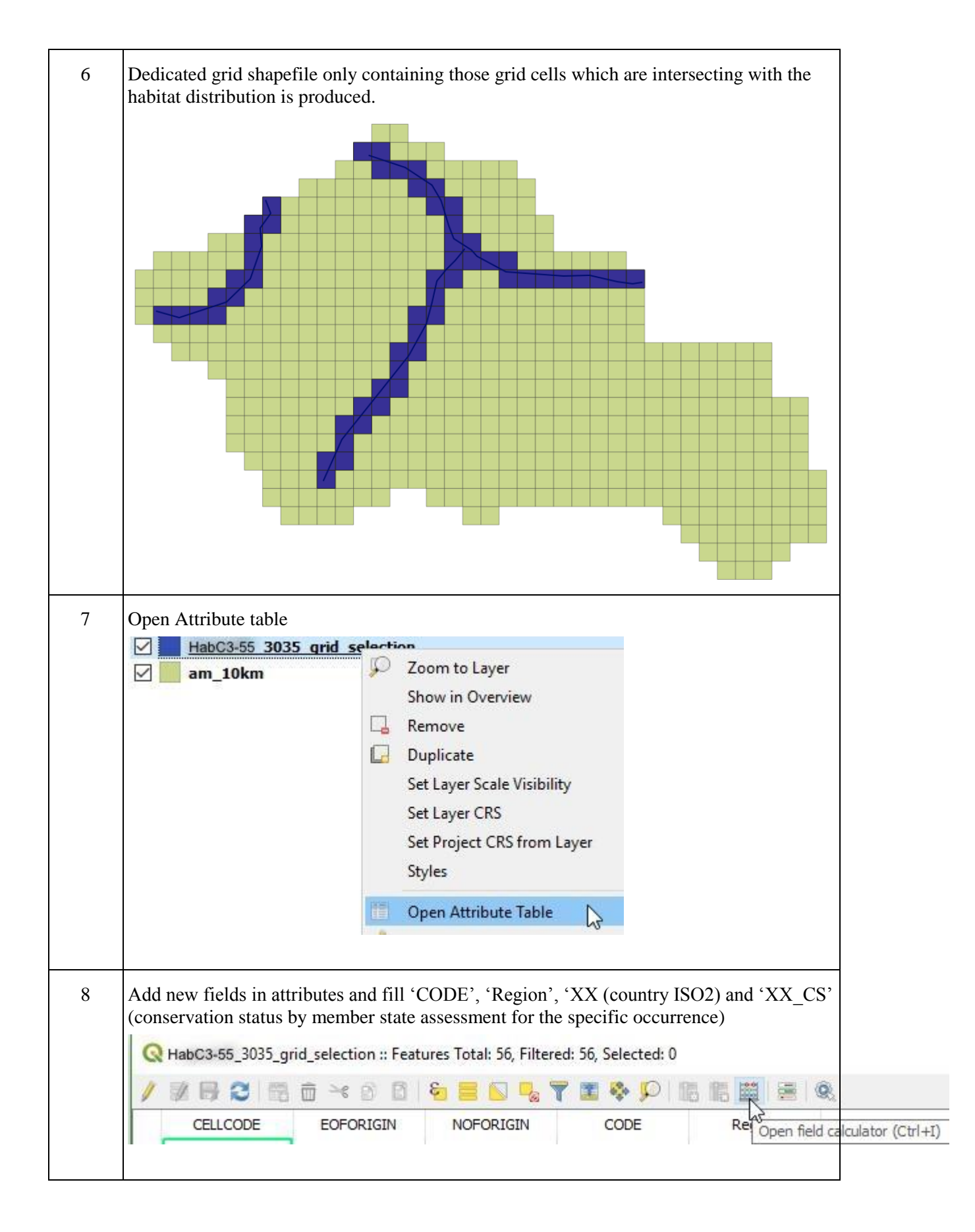

|   | Q Field Calculator                                                                                                    | Q Field Calculator                                                                                                    |
|---|----------------------------------------------------------------------------------------------------|----------------------------------------------------------------------------------------------------|
|   | Only update 0 selected features Create a new field Create virtual field Output field name CODE Output field type Text (string) Output field length 10 Pri Expression Function Editor = + - / * ^ II 'C3-55' Fill other fields by head of                                                                                                    | <ul> <li>Only update 0 selected</li> <li>Create a new field</li> <li>Create virtual field</li> <li>Output field name MS</li> <li>Output field type Text (</li> <li>Output field length 10</li> <li>Expression Function</li> <li>= + - / * ^</li> <li>'AM</li> </ul> |
| 9 | Save edits          Image: State of the second second sec |                                                                                                    |

#### Advanced spatial union method between distribution data and grid

The methodology shown here is just one way of creating the habitat/species specific linear distribution dataset incorporating thresholds. There are other ways which will also result in a separate dataset containing the grid cells where only the distribution actually appears to the required extent. For the sake of convenience only one method is shown here.

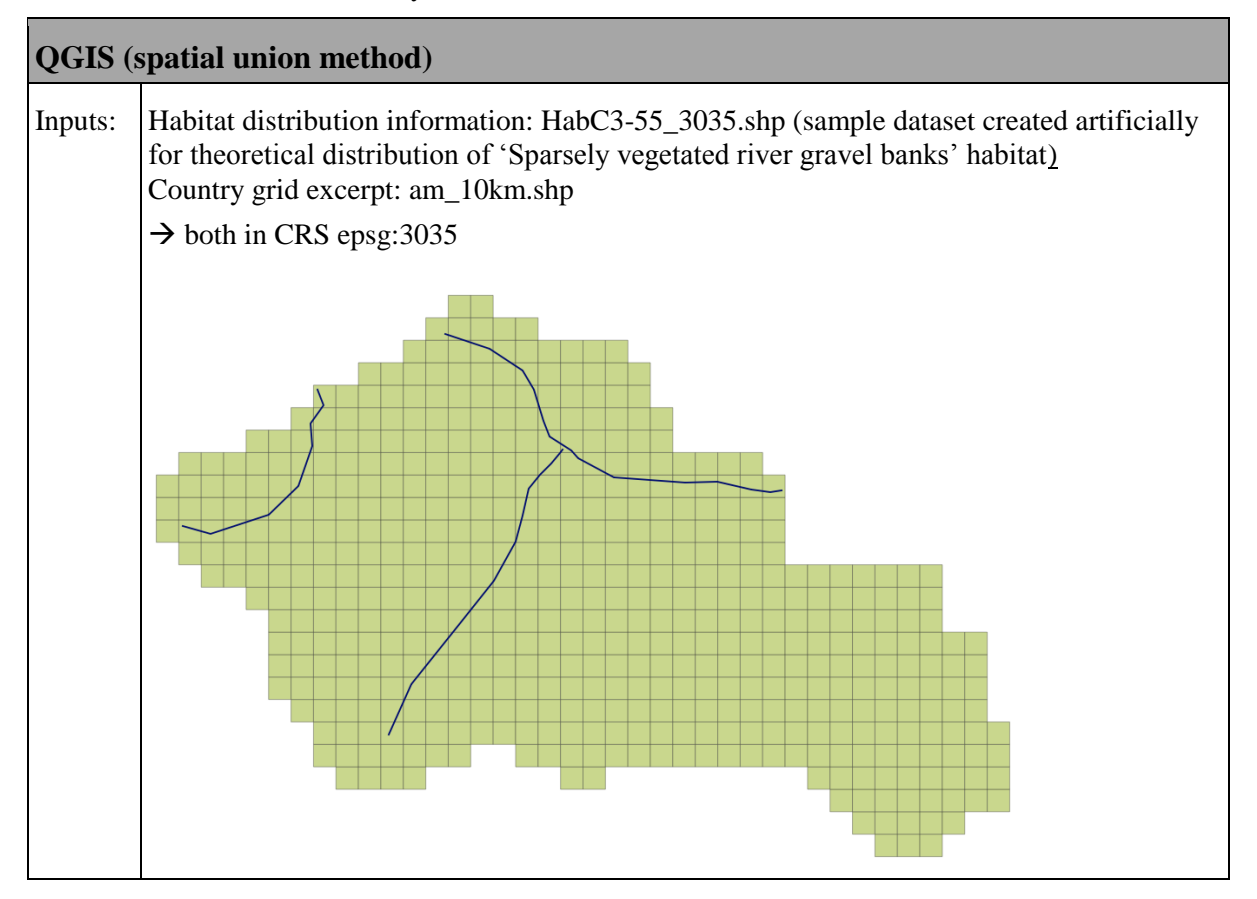

| 1 | Open 'Intersection' tool                                                   |  |  |  |
|---|----------------------------------------------------------------------------|--|--|--|
|   | Vector Raster Database Web Processing Help                                 |  |  |  |
|   | Coordinate Capture                                                         |  |  |  |
|   | Geometry Tools                                                             |  |  |  |
|   | GPS • E • •                                                                |  |  |  |
|   | Topology Checker                                                           |  |  |  |
|   | Geoprocessing Tools 🕨 🌞 Buffer                                             |  |  |  |
|   | Geometry Tools 🕨 🔅 Clip                                                    |  |  |  |
|   | Analysis Tools 🕨 🌞 Convex hull                                             |  |  |  |
|   | Data Management Tools 🕨 🌞 Dissolve                                         |  |  |  |
|   | Research Tools Difference                                                  |  |  |  |
|   | Eliminate selected polygo                                                  |  |  |  |
|   |                                                                            |  |  |  |
|   | Set line input as first, grid as second input layer and define output path |  |  |  |
| 3 | Add a new field 'length_km' and calculate length of linear segment         |  |  |  |

|     | <b>Q</b> Field Calculator                                                                          |                                                                     |  |  |
|-----|----------------------------------------------------------------------------------------------------|---------------------------------------------------------------------|--|--|
|     | Only update 1 selected featu                                                                       | res                                                                 |  |  |
|     | Create a new field                                                                                 |                                                                     |  |  |
|     | Create virtual field                                                                               |                                                                     |  |  |
|     | Output field name length_km                                                                        |                                                                     |  |  |
|     | Output field length 10                                                                             | Precision 3                                                         |  |  |
|     | Expression Function Edito                                                                          | r                                                                   |  |  |
|     |                                                                                                    | () he Sear                                                          |  |  |
|     | \$length / 1000                                                                                    |                                                                     |  |  |
| 3a) | As multiple linear feature                                                                         | s might occur in the same cell external processing of the data is   |  |  |
| Suj | needed if more precise inf                                                                         | ormation is wanted to be used.                                      |  |  |
|     | By using the calculated len                                                                        | ngth values as they are produced until this step in case of         |  |  |
|     | grid in the next step.                                                                             | the same cell only the length of one line will be joined to the     |  |  |
|     |                                                                                                    |                                                                     |  |  |
|     | If this accuracy is sufficient                                                                     | nt proceed with step 4.                                             |  |  |
|     | To further process the dat                                                                         | a and incorporate the length of all linear features within one cell |  |  |
|     | continue with 3b) below.                                                                           | 1 0                                                                 |  |  |
| 3b) | To calculate the actual len                                                                        | gth of all linear features within one cell open the *.dbf file from |  |  |
|     | the shapefile (in this exa                                                                         | mple HabC3-55_3035_grid_line_intersect.dbf) in a calculation        |  |  |
|     | software such as Excel. $\rightarrow$ Create pixet table from                                      | all columns                                                         |  |  |
|     |                                                                                                    |                                                                     |  |  |
|     | FILE HOME                                                                                          |                                                                     |  |  |
|     |                                                                                                    |                                                                     |  |  |
|     | PivotTable Recomm                                                                                  |                                                                     |  |  |
|     | PivotTa                                                                                            |                                                                     |  |  |
|     |                                                                                                    |                                                                     |  |  |
|     |                                                                                                    |                                                                     |  |  |
|     |                                                                                                    |                                                                     |  |  |
|     | $\rightarrow$ select Cellcode as row<br>Code should not differ as                                  | these are fixed for the country respectively the input data which   |  |  |
|     | should only represent one type of species or habitat)                                              |                                                                     |  |  |
|     | T FILTERS                                                                                          | III COLUMNS                                                         |  |  |
|     |                                                                                                    | Region                                                              |  |  |
|     |                                                                                                    | E MALUES                                                            |  |  |
|     |                                                                                                    | Z VALUES                                                            |  |  |
|     |                                                                                                    | sum of length_km                                                    |  |  |
|     | $\rightarrow$ save as Excel workbook (*.xlsx/*.xls) or other tabular data (please check if QGIS is |                                                                     |  |  |

|   | able to read output format if different from *.xls)                                                                                                    |  |  |
|---|----------------------------------------------------------------------------------------------------|--|--|
|   | $\rightarrow$ HabC3-55_3035_grid_line_intersect_pivot.xlsx                                                                                                    |  |  |
|   |                                                                                                    |  |  |
|   | $\rightarrow$ load saved tabular data and continue with this instead of 'linear feature' for steps below.                                                                                      |  |  |
| 4 | Join linear features to full grid $\rightarrow$ open properties of country grid                                                                                                    |  |  |
|   | am 10km                                                                                                    |  |  |
|   | Image: Second to Layer                                                                                                    |  |  |
|   | Show in Overview                                                                                                    |  |  |
|   |                                                                                                    |  |  |
|   | Set Layer Scale Visibility                                                                                                    |  |  |
|   | Set Layer CRS                                                                                                    |  |  |
|   | vyer Order Browser Layers Styles                                                                                                    |  |  |
|   | rdinate Capture                                                                                                    |  |  |
|   | Toggle Editing                                                                                                    |  |  |
|   | Save as                                                                                                    |  |  |
|   |                                                                                                    |  |  |
|   | Show Feature Count                                                                                                    |  |  |
|   | Copy to dipbo                                                                                                    |  |  |
| 5 | Add new join linking the intersected lines (or preprocessed tabular data) to the grid cells through the Cellcode                                                                               |  |  |
|   | Join layer V <sup>°</sup> HabC3-55_3035_grid_line_intersect                                                                                                    |  |  |
|   | Join field abc CELLCODE                                                                                                    |  |  |
|   | Target field abc CELLCODE                                                                                                    |  |  |
|   | Cache join layer in virtual memory                                                                                                    |  |  |
|   | Create attribute index on join field                                                                                                    |  |  |
|   | Dynamic form                                                                                                    |  |  |
|   | Editable join layer                                                                                                    |  |  |
|   |                                                                                                    |  |  |
|   |                                                                                                    |  |  |
|   | Custom field name prefix                                                                                                    |  |  |
|   | HabC3-55_                                                                                                    |  |  |
|   |                                                                                                    |  |  |
| 6 | Select all grid cells for which linked information from the lines (linear habitat/species distribution occurring) is available and the defined minimum length for linear objects is fulfilled. |  |  |

|   | Q Select by Expression - am_10km                                                                                                    |                  |
|---|----------------------------------------------------------------------------------------------------|------------------|
|   | Expression Function Editor                                                                                                    |                  |
|   |                                                                                                    |                  |
|   | "Hab3240 ALP" <> "                                                                                                    |                  |
|   | AND                                                                                                    |                  |
|   | "Hab3240_TotalLength" > 5                                                                                                    |                  |
| 7 | Save selected cells as dedicated shapefile                                                                                                    |                  |
|   | am 10km                                                                                                    |                  |
|   | Show in Overview                                                                                                    |                  |
|   | Remove                                                                                                    |                  |
|   | Duplicate                                                                                                    |                  |
|   | Set Layer CRS                                                                                                    |                  |
|   | Set Project CRS from Lay                                                                                                    |                  |
|   | ayer Order Browser Styles                                                                                                    |                  |
|   | ordinate Capture 👘 Open Attribute Table                                                                                                    |                  |
|   | / Toggle Editing                                                                                                    |                  |
|   | Save as                                                                                                    |                  |
|   | Save Vector Layer as ? ×     Format ESRI Shapefile     File name C:\habitat_species_distribution\\HabC3-55_3035_grid_cells_distribution.shp     Layer name   CRS EPSG:3035 - ETRS89 / ETRS-LAEA |                  |
|   | Encoding UTF-8                                                                                                    |                  |
|   |                                                                                                    |                  |
|   |                                                                                                    |                  |
|   |                                                                                                    |                  |
| 8 | Adapt attributes if necessary:<br>Add new fields in attributes and fill 'CODE', 'Region', 'XX' (country ISO2) and                                                                               |                  |
|   | AA_CS (conservation status by member state assessment for the specific occurrence)                                                                                                    |                  |
|   | Real MabC3-55_3035_grid_selection :: Features Total: 56, Filtered: 56, Selected: 0                                                                                                    |                  |
|   |                                                                                                    |                  |
|   | CELLCODE EOFORIGIN NOFORIGIN CODE Rel Open field calc                                                                                                    | ulator (Ctrl+I): |
|   |                                                                                                    |                  |

| Q Field Calculator                                                                                                    | Q Field Calculator                                                                                                    |
|----------------------------------------------------------------------------------------------------|----------------------------------------------------------------------------------------------------|
| Only update 0 sel Create a new fi Create virtual fie Output field name Output field type Output field length                                                                                                    | ected feature:       Only update 0 selected         eld       Image: Create a new field         ld       Create virtual field         CODE       Output field name         MS       MS         Text (string)       Output field length         10       Pri         Output field length       10 |
| Expression Fundation Fundation Funda | action Editor       Expression       Function         * ^ III       = + - / * ^         'AM       *         s by hand according to national assessment and definitions of regions                                                                                                    |

## 2.4.4 Grid based distribution information

In cases where the national data on species or habitat distribution is represented by grid data where more complex preparation and data processing is required for the transfer of national grid data into the 10 x 10 km grid, as required for the reporting, please refer to the presentations held during the workshop or contact the EEA for further information:

- <u>UK experience of converting mapping data from national grid to EU grid (JNCC)</u>
- Guidance for converting the national distribution data to the Pan-European 10 x10 km Grid